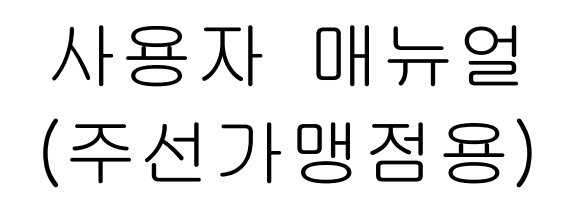

# ㈜이맥스물류

## <u>문서 이력</u>

| 비저  | ㅈㅇ 끠/개저 비용 | 자서 피 |       | 화          | 인   |    |
|-----|------------|------|-------|------------|-----|----|
| 미신  | 구표 제/개성 대용 | 93A  | KTNET | 일자         | 이맥스 | 일자 |
| 1.0 | 제정         |      | 박윤호   | 2015.11.04 |     |    |
|     |            |      |       |            |     |    |
|     |            |      |       |            |     |    |
|     |            |      |       |            |     |    |
|     |            |      |       |            |     |    |
|     |            |      |       |            |     |    |
|     |            |      |       |            |     |    |
|     |            |      |       |            |     |    |
|     |            |      |       |            |     |    |
|     |            |      |       |            |     |    |
|     |            |      |       |            |     |    |
|     |            |      |       |            |     |    |
|     |            |      |       |            |     |    |
|     |            |      |       |            |     |    |
|     |            |      |       |            |     |    |
|     |            |      |       |            |     |    |
|     |            |      |       |            |     |    |
|     |            |      |       |            |     |    |
|     |            |      |       |            |     |    |
|     |            |      |       |            |     |    |

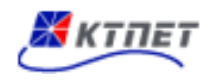

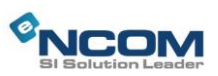

<u>목 차</u>

| 1 | 회원정보                           |
|---|--------------------------------|
|   | 1.1 로그인                        |
|   | <b>1.1.1 로그인 정보</b>            |
|   | 1.2 회원가입6                      |
|   | <b>1.2.1 회원가입(약관동의)</b> 6      |
|   | 1.2.2 회원가입(신청서작성)              |
|   | 1.3 ID/PW 찾기 9                 |
|   | <b>1.3.1 아이디/비밀번호 찾기 9</b>     |
| 2 | 화물운송정보망 이용 1 0                 |
|   | 2.1 기본정보 10                    |
|   | <b>2.1.1 거래처정보(현황)</b> 1 0     |
|   | <b>2.1.2 거래처정보(추가/수정)</b> 1 1  |
|   | <b>2.1.3</b> 운송업체정보(현황)1 3     |
|   | <b>2.1.4</b> 운송업체정보(추가/수정)1 4  |
|   | <b>2.1.5 상하차지정보(현황)</b> 1 5    |
|   | <b>2.1.6 상하차지정보(추가/수정)</b> 1 6 |
|   | 2.2 일반화물 1 7                   |
|   | <b>2.2.1</b> 일반화물(현황) 1 7      |
|   | <b>2.2.2 일반화물(추가/수정)1</b> 9    |
|   | 2.3 해상화물 2 0                   |
|   | <b>2.3.1 컨테이너수입(현황)</b> 2 0    |
|   | <b>2.3.2 컨테이너수입(추가/수정)</b> 2 1 |
|   | <b>2.3.3 컨테이너수출(현황)</b> 2 2    |
|   | <b>2.3.4 컨테이너수출(추가/수정)</b> 2 3 |
|   | <b>2.3.5 벌크수입(현황)</b> 2 4      |
|   | <b>2.3.6 벌크수입(추가/수정)</b> 2 5   |
|   | <b>2.3.7 벌크수출(현황)</b> 2 6      |
|   | <b>2.3.8 벌크수출(추가/수정)</b> 2 7   |
|   | <b>2.3.9 혼재화물(현황)</b> 2 8      |

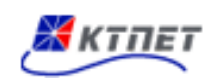

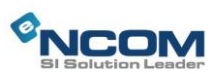

|   | <b>2.3.10 혼재화물(추가/수정)</b> 2 9                  |
|---|------------------------------------------------|
|   | 2.4 항공화물 3 0                                   |
|   | <b>2.4.1 항공수입(현황)</b> 3 0                      |
|   | <b>2.4.2 항공수입(추가/수정)</b> 3 1                   |
|   | <b>2.4.3</b> 항공수출(현황) 3 2                      |
|   | <b>2.4.4 항공수출(추가/수정)</b> 3 3                   |
|   | 2.5 일자별현황                                      |
|   | <b>2.5.1 일자별현황 - 운송의뢰 내역 및 결과(매입현황) 확인</b> 3 4 |
| 3 | 운송료 결제                                         |
|   | 3.1 운송료 청구내역 확인 및 결제 35                        |
|   | <b>3.1.1 운송료 청구내역 확인</b> 35                    |
|   | <b>3.1.2 운송료 결제</b> 36                         |

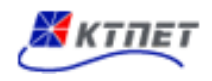

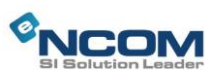

## 1 회원정보

#### 1.1 로그인

#### 1.1.1 로그인 정보

| C EMAX - Micros                               | soft Internet Explorer                     |                                                               |                                                                       |                                       |                      |                               |                      |                            |
|-----------------------------------------------|--------------------------------------------|---------------------------------------------------------------|-----------------------------------------------------------------------|---------------------------------------|----------------------|-------------------------------|----------------------|----------------------------|
|                                               | tp://emax.e-ncom.co.kr/membe               | r/login/rLogin, do                                            |                                                                       |                                       |                      | ~                             |                      |                            |
|                                               | • 🥭 GRUUP WARE 말은편                         |                                                               | ×                                                                     |                                       |                      | 212121                        |                      | <u>,, tio</u> , <b>0</b> , |
|                                               |                                            |                                                               |                                                                       |                                       |                      | 관리자                           | 홈 도그인 회원가입 사이드냅      |                            |
|                                               |                                            | 회사소개                                                          | 사업소개                                                                  | 이용안내                                  | 화물/공차정보              | 고객센터                          | 1                    |                            |
|                                               |                                            |                                                               |                                                                       |                                       |                      |                               | ♠ → 회원정보 → 로그인       |                            |
|                                               | <mark>회원정보</mark><br>Member                | _<br>로그인                                                      |                                                                       |                                       |                      |                               |                      |                            |
|                                               | 로그인 >                                      | 이맥스에                                                          | 에서 제공하는 보다 많은                                                         | 정보와 서비스 이용                            | 을 원하신다면 로그인          | 을 해주시기 바랍니                    | - Cł.                |                            |
|                                               | 회원가입                                       | 이맥스 :                                                         | 홈페이지 미외권 및 가격                                                         | f 어더분께지는 외원                           | ! 가입 우 도그인아어 =       | 주시기 마랍니다.                     |                      |                            |
|                                               | ID/PW찾기                                    |                                                               |                                                                       |                                       |                      |                               |                      |                            |
|                                               | 이용약관                                       |                                                               | LC                                                                    | DGIN                                  |                      |                               |                      |                            |
|                                               | 개인정보취급방침                                   |                                                               |                                                                       | ? 아이디                                 |                      |                               | 2 - 0                |                            |
|                                               | 사이트맵                                       |                                                               |                                                                       | · · · · · · · · · · · · · · · · · · · | <u> </u>             |                               | 도그인                  |                            |
|                                               | -                                          |                                                               |                                                                       |                                       |                      |                               |                      |                            |
|                                               |                                            |                                                               |                                                                       |                                       |                      |                               |                      |                            |
|                                               | 대표번호 : 051-441-7061<br>팩스번호 : 051-441-7063 | ▶ 이맥스 호                                                       | 원은?                                                                   |                                       | •                    | 아이디찾기/비<br>아이디찾기/비<br>아이디찾기/비 | 비밀번호 재발급             |                            |
|                                               | 이메일 : info@emaxlogix.co.kr                 | 이맥스 회원만                                                       | 이 누릴 수 있는 각종 서<br>기                                                   | 비스와 정보를 누려                            | 보세요. 분               | 신 확인 후 아이드                    | 니와 비밀번호를 메일로 보내드립니다. |                            |
|                                               |                                            | 46/16                                                         |                                                                       |                                       |                      | 999979223                     | - 21                 |                            |
|                                               |                                            |                                                               |                                                                       |                                       |                      |                               |                      |                            |
|                                               | 관련 SITE > MAXPEED                          | → FPIS → 국토교                                                  | 통부 > 카고뷰서비                                                            | <u></u>                               |                      |                               |                      |                            |
|                                               | م<br>MAXVIEW مع<br>ده                      | 소 : 부산광역시 중구 ·<br>표변호 : 051-441-7061<br>pyright (C) 2015 MAXV | 중양대로 72 (중앙동47<br><b>팩스 :</b> 051-441-706<br>IEW All rights reserved. | ), 유창빌딩 11층)<br>33/7069 이메일 :         | info@emaxlogix.co.kr |                               | 가행점약관 개인정보취급방침       |                            |
|                                               |                                            |                                                               |                                                                       |                                       |                      |                               |                      |                            |
| 🔊 장업을 마쳤어 내                                   | 비미지에 오르가 있습니다.                             |                                                               |                                                                       |                                       |                      |                               | 이터넷                  |                            |
|                                               | and an a that we have                      |                                                               |                                                                       |                                       |                      |                               | UUX UUX              | AT                         |
|                                               |                                            |                                                               |                                                                       |                                       |                      |                               |                      |                            |
| DESCRIPT                                      | ION                                        |                                                               |                                                                       |                                       |                      |                               |                      |                            |
|                                               |                                            |                                                               |                                                                       |                                       |                      |                               |                      |                            |
|                                               |                                            | a - II · · · <del></del>                                      |                                                                       |                                       |                      |                               |                      |                            |
| 1. 화주/주                                       | >선사, 운송사,                                  | 1 대자주.                                                        | 로 가입된                                                                 | 아이디                                   | 라 패스워                | 드로 로                          | 그인 한다.               |                            |
| 2. 회원가                                        | 입 버튼을 클릭                                   | 니하면 회                                                         | 원가입 화                                                                 | 면으로 비                                 | 바로 이동                | 한다.                           |                      |                            |
| 3. OFOLL                                      | /비밐버ㅎ 버트                                   | 특응 큭린;                                                        | 하며 ID/P\                                                              | W 찾기 ;                                | 하며ㅇㄹ                 | 바로 이                          | 동하다                  |                            |
| <u>_,                                    </u> | , , , , , , , , , , , , , , , , , , , ,    |                                                               |                                                                       |                                       | -,                   | 1                             |                      |                            |
|                                               |                                            |                                                               |                                                                       |                                       |                      |                               |                      |                            |
|                                               |                                            |                                                               |                                                                       |                                       |                      |                               |                      |                            |

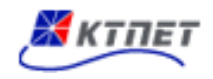

#### 1.2 회원가입

#### 1.2.1 회원가입(약관동의)

| _<br>회원가입                                                                                                    |                                                                                                    |                                                        |
|----------------------------------------------------------------------------------------------------|----------------------------------------------------------------------------------------------------|--------------------------------------------------------|
| <b>1 약관동의</b><br><sup>약관에 동의해주세요.</sup>                                                                                                    | 2 신청서작성<br>정보는 안전하게 보호됩니다.                                                                                                    | 3 가입완료<br>회원이 되신 것을 환영합니다.                             |
| <ul> <li>약관동의 회원가입시 등록된 개인정보는 개인?</li> <li>이용약관</li> </ul>                                                                                                    | 정보 보호정책에 따라 철저히 보호됩니다.                                                                                                    |                                                        |
| 제1조 (목적)<br>본 화물자동차운송가맹계약(이하 '계약'0<br>한다)와 운송가맹점 희망업체(이하 "을"0<br>한 사항을 규정함과 상호발전을 목적으로                                                                                                    | 미라 한다)은 화물자동차운수사업법 제30조의 규?<br>미라 한다)간의 가맹계약에 관한 사항과 운송에 관<br>- 한다.                                                                                                  | 정에 의하여 ㈜이맥스물류(이하 "갑"이라<br>한 책임의 한계 및 화물정보망 이용에 관       |
| □ 위의 이용약관 내용에 동의합니다.                                                                                                    |                                                                                                    |                                                        |
| - 개인정보 수집 및 이용동의                                                                                                    |                                                                                                    |                                                        |
| ㈜이맥스물류(이하 '회사'라 함)는 수집한 개인<br>o 수집하는 개인정보의 항목<br>- 이름, 아이디, 비밀번호, 전화번호, 주소, 휴대<br>o 개인정보의 수집ㆍ이용 목적                                                                                                    | 정보를 다음의 목적으로 보유하고 활용합니다.<br>전화번호, 이메일, 회사명, 사업자등록번호 - 방문                                                                                                    | 으<br>문일시, 서비스 이용 기록, 접속 로그, 쿠키                         |
| □ 위의 이용약관 내용에 동의합니다.                                                                                                    |                                                                                                    |                                                        |
| - 개인정보 취급 위탁 동의                                                                                                    |                                                                                                    |                                                        |
| - 개인정보 취급 위탁을 받는 자(수탁자) : ㈜한<br>- 위탁기간: 회원탈퇴 시 혹은 위탁 계약 종료 /<br>- 개인정보취급위탁을 하는 업무의 내용 : 서비                                                                                                    | ·국무역정보통신, 엔컴(주)<br>시까지<br> 스 장애처리 등 고객 기술지원 및 상담                                                                                                    |                                                        |
| □ 위의 이용약관 내용에 동의합니다.                                                                                                    |                                                                                                    |                                                        |
|                                                                                                    | 다음 취소                                                                                                    |                                                        |
| DESCRIPTION                                                                                                    |                                                                                                    |                                                        |
| <ol> <li>이용약관, 개인정보 수집 및 이용</li> <li>다음 버튼 클릭 시 신청서 작성회</li> </ol>                                                                                                    | 동의, 개인정보 취급 위탁에 대한<br>·면으로 이동한다.                                                                                                    | 동의를 설정한다                                               |
| ㈜이맥스물류(이하 '회사'라 함)는 수집한 개인         • 수집하는 개인정보의 항목         - 이름, 아이디, 비밀번호, 전화번호, 주소, 휴대         • 개인정보의 수집 · 이용 목적         대인정보의 수집 · 이용 목적         기인정보 취급 위탁 동의         · 개인정보 취급 위탁 동의         · 개인정보 취급 위탁 동의         · 개인정보 취급 위탁 등의         · 개인정보 취급 위탁 등의         · 위탁기간: 회원탈퇴 시 혹은 위탁 계약 종료 ·<br>· 개인정보취급위탁을 하는 업무의 내용 : 서비         · 위의 이용약관 내용에 동의합니다.         DESCRIPTION         1. 이용약관, 개인정보 수집 및 이용·         2. 다음 버튼 클릭 시 신청서 작성회         3. 취소 버튼 클릭 시 MAIN 화면으로 | 정보를 다음의 목적으로 보유하고 활용합니다.<br>전화번호, 이메일, 회사명, 사업자등록번호 - 방문<br>·국무역정보통신, 엔컴(주)<br>시까지<br>'스 장애처리 등 고객 기술지원 및 상담<br>다음 취소<br>동의, 개인정보 취급 위탁에 대한<br>·면으로 이동한다.<br>로 이동한다. | <sup>문</sup> 일시, 서비스 이용 기록, 접속 로그, 쿠키<br>▼<br>동의를 설정한다 |

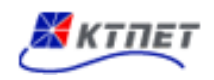

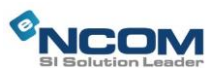

#### 1.2.2 회원가입(신청서작성)

| 약관에                                                                | <b>동의</b><br>동의해주세요.   | 2 <u>신청서</u><br><sup>정보는 안전</sup> | <b>작성</b><br><sup>1</sup> 하게 보호됩니다. |         | 3 가입위<br><sup>회원이 !</sup> | <b>산료</b><br>되신 것을 환영함 | 합니다. |
|--------------------------------------------------------------------|------------------------|-----------------------------------|-------------------------------------|---------|---------------------------|------------------------|------|
|                                                                    |                        |                                   |                                     |         |                           |                        |      |
| · 약관동의 회<br>기본정보                                                   | 원가입시 등록된 개인정보는 개인정     | 보 보호정책에 따라 철저                     | 히 보호됩니다.                            |         |                           | ( * )는 필수              | 사항입니 |
| 0F01E1 *                                                           | I                      | 중복체크                              |                                     |         |                           |                        |      |
| 리원분류 *                                                             | 화주/주선사 💌               |                                   | ○화주 ⊙포워더                            | ○관세사    | ○운송주선사                    | 이창고 이기태                | ≡ł   |
| 비밀번호 *                                                             |                        |                                   | 비밀번호 확인 *                           |         |                           |                        |      |
| 기업정보                                                               |                        |                                   |                                     |         |                           | -                      |      |
| ·····································                              |                        |                                   | 대표자면 *                              |         |                           |                        |      |
| - ~<br>사업자번호 *                                                     |                        | 중복체크                              | 비꼬기 8<br>법인번호 *                     |         |                           |                        |      |
| 건태 *                                                               |                        |                                   | 종목 *                                |         |                           |                        |      |
| 주소 *                                                               | 주소찾기                   |                                   |                                     |         |                           |                        |      |
| 담당자정보                                                              |                        |                                   |                                     |         |                           |                        |      |
| 신청인이름 *                                                            |                        |                                   | 전화번호 *                              |         |                           |                        |      |
| 휴대폰번호                                                              |                        |                                   | 팩스번호                                |         |                           |                        |      |
| 이메일 *                                                              |                        | 2                                 |                                     | 직접입력    | *                         |                        |      |
| 고지처정보 🗆                                                            | 기업정보 및 담당자 정보와 동       | ·일                                |                                     |         |                           |                        |      |
| 상호 *                                                               |                        |                                   | 대표자명 *                              |         |                           |                        |      |
| 사업자번호 *                                                            |                        |                                   | 법인번호 *                              |         |                           |                        |      |
| 겁태 *                                                               |                        |                                   | 종목 *                                |         |                           |                        |      |
|                                                                    | 주소찾기                   | l                                 |                                     |         |                           | _                      |      |
| 주소 *                                                               |                        |                                   |                                     |         |                           |                        |      |
|                                                                    |                        |                                   | 저희배승 *                              |         |                           |                        |      |
|                                                                    |                        |                                   | 팬스버승                                |         |                           |                        |      |
| 담당자이름 *                                                            |                        | อ                                 |                                     | 1790124 |                           |                        |      |
| 담당자이름 *<br>후대폰번호 *                                                 | 6                      | -                                 |                                     | 직접입력    |                           |                        |      |
| 남당자이름 *<br>휴대폰번호 *<br>기메일 *                                        |                        |                                   |                                     |         |                           |                        |      |
| 담당자이름 *<br>휴대폰번호 *<br>기메일 *<br>서비스이용방                              | 식                      |                                   |                                     |         |                           |                        |      |
| 담당자이름 *<br>휴대폰번호 *<br>이메일 *<br><mark>서비스이용방</mark><br>✔ 이맥스물류 WE   | (<br>식<br>표서비스 이용      | 형 서비스 이용                          |                                     |         |                           |                        |      |
| 담당자이름 *<br>휴대폰번호 *<br>이메일 *<br>서비스이용방<br>▼ 이맥스물류 WE                | 식<br>표서비스 이용 ▼ 개인 PC설치 | 형 서비스 이용                          |                                     |         |                           |                        |      |
| 급당자이름 *<br>휴대폰번호 *<br>이메일 *<br><mark>- 서비스이용방</mark><br>✔ 이맥스물류 WE | 석<br>표서비스 이용 ▼ 개인 PC설치 | 형 서비스 이용<br>등록                    | 취소                                  |         |                           |                        |      |

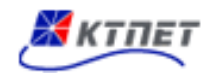

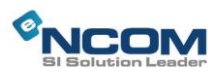

| 🌔 http://emax.e-ncom.co.kr/?type=c - 무편번호 찾기 - M                     | icrosoft Inte | erne 🔳 🗖 🔀 |
|----------------------------------------------------------------------|---------------|------------|
| 우편번호찾기                                                               |               | <u>~</u>   |
|                                                                      |               |            |
| 기존의 <b>지번주소와 새주소(도로명주소)</b> 두가지 모두 검색 가능합니다.<br>도르며과 조소가 건생되지 않는 겨운는 |               |            |
| 행정안전부 새주소안내시스템(http://www.juso.go.kr) 에서 정확한 주소령                     | 물확인하세요.       |            |
| 시도 💙 구군 💙                                                            |               |            |
|                                                                      |               | 건새         |
| 검색어 예시) 지원1동 801-1번지(동 다음에 한칸 띄우고 작성)                                |               |            |
| 필문대로 216(길 또는 도로명 다음에 한칸 띄우고 작성)                                     |               |            |
| 이기이 가지 것에서 레티너티는 것 사이 이해서 수준 사람에서 내 이                                |               |            |
| 아래의 주조 중에서 해당되는 주조의 우편인호들 신덕해주세요.<br>                                |               |            |
| 도로명 / 지번 주소                                                          | 우편번호          | 새우편번호      |
|                                                                      |               |            |
|                                                                      |               |            |
|                                                                      |               |            |
|                                                                      |               |            |
|                                                                      |               |            |
|                                                                      |               |            |
|                                                                      |               |            |
|                                                                      |               |            |
|                                                                      |               |            |
|                                                                      |               |            |
| × 닫기                                                                 |               |            |
|                                                                      |               | ~          |
| 4. 주소찾기 버튼 클릭시 활성화되는 우편번호 찾기 화면                                      |               |            |

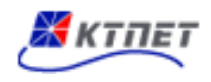

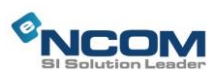

#### 1.3 ID/PW 찾기

#### 1.3.1 아이디/비밀번호 찾기

| _<br>0}0                  | 디/비밀번호 찾기                                                                                                    |   |
|---------------------------|----------------------------------------------------------------------------------------------------|---|
| ▶ 아이디<br>̄ 이름, :          | 디 찾기<br>주민등록번호를 입력하시면 아이디를 찾으실 수 있습니다.                                                                                   |   |
|                           | 이름<br>사업자등록번호                                                                                                    |   |
| ▶ 비밀빈<br><sup>—</sup> 아이디 | 번호 찾기<br>데, 이름, 주민등록번호를 입력하시면 아이디를 찾으실 수 있습니다.                                                                           |   |
|                           | 아이디 이름 확인 착인 사업자등록번호                                                                                                    |   |
| DESCRI                    | PTION                                                                                                    |   |
| 1.<br>2.                  | 아이디 찾기에서 이름, 사업자등록번호를 입력 후 확인버튼을 클릭하면 아이디를 확인<br>수 있다.<br>비밀번호 찾기에서 아이디, 이름, 사업자등록번호를 입력 후 확인버튼을 클릭하면<br>비밀번호를 확인할 수 있다. | 할 |

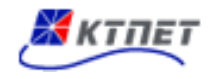

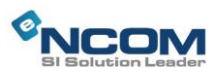

## 2 화주/주선사

#### 2.1 기본정보

2.1.1 거래처정보(현황)

| 식리               | 배처정                                                                                         | <u>'</u> 보                                                                                                    |                                       |                                                                                                    |                                         |                                      |                                      |             |
|------------------|---------------------------------------------------------------------------------------------|----------------------------------------------------------------------------------------------------|---------------------------------------|----------------------------------------------------------------------------------------------------|-----------------------------------------|--------------------------------------|--------------------------------------|-------------|
| 코드               | - <b>~</b>                                                                                  |                                                                                                    | · <b>사</b> 용유무 ⓒ전체 C <sup>A</sup>     | ·용함 C사용안                                                                                                    | 함                                       |                                      | Z                                    | 냄색          |
|                  |                                                                                             |                                                                                                    | e                                     | 빅셀업로드                                                                                                    | 업로드샘플 🧧                                 | 추가 수정                                | 삭제 엑셀                                | 생성          |
|                  | 코드                                                                                          | 상호                                                                                                    | 주소                                    | 대표자                                                                                                    | 사업/주민번호                                 | 전화번호                                 | 거래처구분                                | 사용          |
|                  | 00002                                                                                       | 888                                                                                                    |                                       | 2                                                                                                    | 6018132852                              | 666                                  | 화주                                   | Y           |
|                  | 00003                                                                                       | <u>A거래처</u>                                                                                                    | 서울시 마포구                               | 김대표                                                                                                    | 111-11-22222                            | 02-222-3333                          | 화주                                   | Y           |
| SCRII<br>검색<br>- | PTION<br>색항목<br>코드<br>사호                                                                    | : 거래처코드                                                                                                    |                                       | _                                                                                                    |                                         |                                      |                                      |             |
| _                | 거래기                                                                                         | · 기대시 8도<br>처구부 · 하주/과                                                                                                    | 세사/선사/포위더                             | /보세창고,                                                                                                    | '우송사/종한-                                | 묵류/기타                                |                                      |             |
| _                | 사용의                                                                                         | 유무 : 전체,사용회                                                                                                    | 학,사용안함                                | ,,,                                                                                                    |                                         |                                      |                                      |             |
| 검색               | 네 田트                                                                                        | 음 킄릭 시 검색                                                                                                    | -, + 0 는 님<br>조건에 해당되는                | 데이터륵                                                                                                    | 추축하고 리                                  | 스트에 표시되                              |                                      |             |
| 엔스               | ᆀ어로디                                                                                        | 드 버트윽 큭린 시                                                                                                    | 이루드한 파일·                              | 서택이 확                                                                                                    | 성화 되고 엔                                 | ㅡㅡ-" ᅭ//ㄷ<br>섹파익윽 서티                 | - ''<br>배하며 거리                       | 비처          |
| 자리               | = ㅁㅗ–<br>루로 에                                                                               | 섹자료가 언론드                                                                                                    | - 급ㅗㅡᆯ ㅋᆯ<br>되다                       |                                                                                                    | 0-1 -1                                  |                                      |                                      | ц. <b>Т</b> |
| 어리               | ェエ ㄱ<br>루드샌픅                                                                                | 플레프에 립고<br>플 베트음 클립 W                                                                                                    | 는 기·<br>( 샘픅엔셐파인을                     | 임 역수 이                                                                                                    | _ŀ                                      |                                      |                                      |             |
| 니-<br>초 7        | 느ㅡㅁᇘ<br>꺄 베트                                                                                | = ᅴᆫᆯ ᆯᅴᄽ<br>으 클리 시 기끠                                                                                                    | ᇺ ᆸᆯᆿᆯᆈᆯᆯ<br>쳐 츠가히명ᆯ                  | 이도하다                                                                                                    | -1.                                     |                                      |                                      |             |
| ー<br>イン          | · 비근<br>허 베트                                                                                | ㄹ ㄹㄱ 시 시네<br>으 크리 시 서태                                                                                                    | ^/ ㅜ/퐈킨스노<br>되 거래처 자리를                | 기 이 안 네<br>릴 거 지 그                                                                                                    | 스저히며ㅇㄹ                                  | 이도하다                                 |                                      |             |
|                  | 의 미근<br>게 베트                                                                                | ᆯ ᆯ릭 시 신맥<br>으 크리 시 눼그                                                                                                    | 한 기대시 시포를<br>버트에 체크된 크                | 의 시시고 ·<br>이시도 자리                                                                                                    | ㅜㅇ郑한스노<br>기사제되다                         | 이 ㅎ 안 니 ·                            |                                      |             |
| <u>.</u>         | 에 미근<br>에새서                                                                                 | 글 ㄹ듹 시 세그<br>비트오 크리 니                                                                                                    | 비근에 세그친 더<br>조하다 미스트 프                | 니르드 시뇨                                                                                                    | ·/[ 역세컨너<br> 피이크 버희                     | <u> ち</u> してし                        |                                      |             |
|                  | ·<br>·<br>·<br>·<br>·<br>·<br>·<br>·<br>·<br>·<br>·<br>·<br>·<br>·<br>·<br>·<br>·<br>·<br>· | ·       ·       ·       ·       ·       ·       ·       ·       ·       ·       ·       ·       ·       ·       ·       ·       ·       ·       ·       ·       ·       ·       ·       ·       ·       ·       ·       ·       ·       ·       ·       ·       ·       ·       ·       ·       ·       ·       ·       ·       ·       ·       ·       ·       ·       ·       ·       ·       ·       ·       ·       ·       ·       ·       ·       ·       ·       ·       ·       ·       ·       ·       ·       ·       ·       ·       ·       ·       ·       ·       ·       ·       ·       ·       ·       ·       ·       ·       ·       ·       ·       ·       ·       ·       ·       ·       ·       ·       ·       ·       ·       ·       ·       ·       ·       ·       ·       ·       ·       ·       ·       ·       ·       ·       ·       ·       ·       ·       ·       ·       ·       ·       ·       ·       ·       ·       ·       ·       · | · · · · · · · · · · · · · · · · · · · | ▲       ▲       ▲       ▲       ▲       ▲       ▲       ▲       ▲       ▲       ▲       ▲       ▲       ▲       ▲       ▲       ▲       ▲       ▲       ▲       ▲       ▲       ▲       ▲       ▲       ▲       ▲       ▲       ▲       ▲       ▲       ▲       ▲       ▲       ▲       ▲       ▲       ▲       ▲       ▲       ▲       ▲       ▲       ▲       ▲       ▲       ▲       ▲       ▲       ▲       ▲       ▲       ▲       ▲       ▲       ▲       ▲       ▲       ▲       ▲       ▲       ▲       ▲       ▲       ▲       ▲       ▲       ▲       ▲       ▲       ▲       ▲       ▲       ▲       ▲       ▲       ▲       ▲       ▲       ▲       ▲       ▲       ▲       ▲       ▲       ▲       ▲       ▲       ▲       ▲       ▲       ▲       ▲       ▲       ▲       ▲       ▲       ▲       ▲       ▲       ▲       ▲       ▲       ▲       ▲       ▲       ▲       ▲       ▲       ▲       ▲       ▲       ▲       ▲       ▲       ▲       ▲       ▲       ▲ | 적: ************************************ | ···································· | ···································· | '사용유무       |

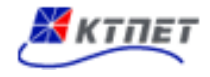

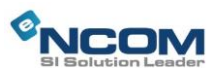

## 2.1.2 거래처정보(추가/수정)

| _<br>거래 | 처정보         |                |                            | 0                         |              |           |  |  |  |  |
|---------|-------------|----------------|----------------------------|---------------------------|--------------|-----------|--|--|--|--|
| 업체코드    | 00003       |                | 구분 ○개인 ⊙기업                 | 사업(주민)번호                  | 111-11-22222 | 회원정보조회    |  |  |  |  |
| 거래처구분   | · 화주        | ~              |                            | 법인번호                      |              |           |  |  |  |  |
| 상호      | A거래처        |                |                            | 대표자                       | 김대표          |           |  |  |  |  |
| 업태      | 서비스         |                |                            | 종목                        | 화물주선         |           |  |  |  |  |
| 전화번호    | 02-222-3333 |                |                            | 팩스번호                      |              |           |  |  |  |  |
| 담당자명    |             |                |                            | 핸드폰                       |              |           |  |  |  |  |
| 이메일주를   | 2           |                |                            | 홈페이지                      |              |           |  |  |  |  |
|         | 612050      | 612050 주소찾기    |                            |                           |              |           |  |  |  |  |
| 주소      | 서울시 마포구     | 서울시 마포구        |                            |                           |              |           |  |  |  |  |
|         | 123번지       | 123번지          |                            |                           |              |           |  |  |  |  |
| 비고      |             |                |                            |                           |              |           |  |  |  |  |
| 사용여부    | 이 사용암 () 사  | 풍안암<br>피도치 비용화 | 1. 이거지 케이쉬츠 미 카기           | 고 6개막 이내이 이소시켜 최          | 이 거나로 제고한 내  | 계소니까?     |  |  |  |  |
|         | 거대 입세에 와물   | '사공사 모유연'      | 랑, 운신자 제용연광 및 외년<br>(^ YES | 은 아기철 이내의 운영실적 연<br>(ⓒ NO | !왕 정오늘 제공아지  | [겠습니까?    |  |  |  |  |
|         |             |                | 저장                         | 취소                        |              |           |  |  |  |  |
| DESCRIF | TION        |                |                            |                           |              |           |  |  |  |  |
| 1. 회원   | 성보조회 버튼     | 을 클릭 시         | 운송정보망에 기                   | 가입된 화주/주선시                | · 회원정보를      | 조회할 수 있다. |  |  |  |  |
| 2. 주소   | ·찾기 버튼을 클   | 클릭 시 우         | 편번호 찾기 화면                  | 이 활성화 된다                  |              |           |  |  |  |  |
| 3. 저장   | ·버튼을 클릭 /   | 시 거래처정         | 성보가 저장된다.                  |                           |              |           |  |  |  |  |
| 4. 취소   | 버튼을 클릭 /    | 시 거래처정         | 성보 현황화면으로                  | 이동한다                      |              |           |  |  |  |  |
| 5. 회원   |             | 튼을 클릭          | 시 운송정보망여                   | 에 가입된 화주/주                | 선사 회원정       | 보 리스트 화면이 |  |  |  |  |
| 활성      | J화 된다.      |                |                            |                           |              |           |  |  |  |  |

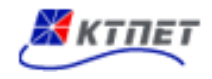

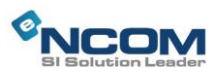

| 업체코드     |              | 구분  | ○개인 ⊙ 기업 사업(주      | 민)번호 |              | 회원  | 년정보조회 <u>-</u> |
|----------|--------------|-----|--------------------|------|--------------|-----|----------------|
| 거래처구분    | 회원정보검색       |     |                    |      |              |     |                |
| 상호<br>업태 | 사업자번호 💙      |     | 검색                 |      |              |     |                |
| 전화번호     | 운송사상호        | 구분  | 사업장주소              | 대표자  | 사업번호         | 담당자 | 가맹점 여부         |
| 남당사명     | (주)그린        | 운송사 | 부산광역시 사상구 가야대로 1   | 김대표  | 613-81-37622 | 서운탁 | 가맹             |
| 아메일구고    | (주)넥센        | 운송사 | 광주광역시 동구 경양로 210 ( | 이기도  | 112-81-30811 | 김다빈 | 가맹             |
| 주소       | (주)엘지        | 운송사 | 서울특별시 성북구 길음로 10 ( | 이엘지  | 119-86-22170 | 이길서 | 가맹             |
|          | (주)오리엔트      | 운송사 | 부산광역시 부산진구 가야공원    | 마동운  | 303-82-07378 | 강서울 | 가맹             |
| 비고       | 888          | 운송사 | 경상북도 김천시 가척1길 14 ( | 2    | 601-81-32852 | 22  | 비가맹            |
| 사용여부     | · 가연         | 운송사 | 광주광역시 서구 광천1길 10 ( | 이가연  | 124-86-06376 | 김종현 | 비가맹            |
|          | :<br>삼성물산(주) | 운송사 | 서울특별시 영등포구 국회대로    | 김삼성  | 214-87-81826 | 이기성 | 가맹             |
|          | 입력내용지움       |     | 1 2                |      |              |     |                |

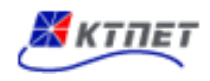

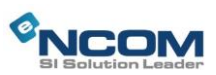

#### 2.1.3 운송업체정보(현황)

| · 사용유무 6 전체 C 사용함 C 사용안함       검색         역생업로드       업로드성를       추가       수정       색제       역생생전         · · · · · · · · · · · · · · · · · · ·                                                                                                    | - 운송업체정보                                     |                                                           |                                                                                        |                                                                                                    |                                      |                                             |                            |                     |              |  |  |
|----------------------------------------------------------------------------------------------------|----------------------------------------------|-----------------------------------------------------------|----------------------------------------------------------------------------------------|----------------------------------------------------------------------------------------------------|--------------------------------------|---------------------------------------------|----------------------------|---------------------|--------------|--|--|
| 액실업도       업로드성률       추가       수정       석제       액실생전         □       코드       운송사상호       박업장주소       대표자       사업번호       전화번호       동록알자       사용         □       00003       (주)운송주선       부산광역시 증구 중앙대로       죄달식       602-81-62548       051-82-41       2015.09.22       Y         □       00002       실로       대전광역시 증구 중앙대로       죄달식       602-81-62548       051-82-42       Y       Y         □       00002       실로       대전광역시 등구 가양남로       대표자명       214-88-64580       051-82-42       Y       Y         DESCRIPTION         대표자명       214-88-64580       051-82-42       Y       Y         1.       검색 항목        대표자명       214-88-64580       051-82-4       Y       Y         DESCRIPTION        -       지승송/사상호, 사업자번호, 등록일자,<br>-        ·       ·       ·       ·       ·       ·       ·       ·       ·       ·       ·       ·       ·       ·       ·       ·       ·       ·       ·       ·       ·       ·       ·       ·       ·       ·       ·       ·       ·       ·       ·       · | · 코드 ♥ · 사용유무 ☞ 전체 C 사용함 C 사용안함 검색           |                                                           |                                                                                        |                                                                                                    |                                      |                                             |                            |                     |              |  |  |
| □         코드         완송사상호         내표자         사업번호         전화번호         등록일자         사용           □         00003         (주)완송주선         부산광역시 중구 중양대로         최탈식         602-81-62548         051-864-1L.         2015.09.22         Y           □         00002         실호         대전광역시 동구 가양남로         대표자영         214-88-64580         051-222-2         2015.08.11         Y           DESCRIPTION           1.         검색 항목         -         코드, 운송사상호, 사업자번호, 등록일자,<br>-         -         사용유무 : 전체, 사용함, 사용안함         2           2.         검색 버튼을 클릭 시 검색조건에 해당되는 데이터를 추출하고 리스트에 표시된다.         3.         엑셀업로드 버튼을 클릭 시 업로드할 파일선택이 활성화 되고 엑셀파일을 선택하면 운송업체 자료로 엑셀자료가 업로드된다.           4.         업로드샘플 버튼을 클릭 시 샘플엑셀파일을 열수 있다.         5         추가 버튼을 클릭 시 운송업체 추가화면으로 이동한다.         5           5.         추가 버튼을 클릭 시 선택된 운송업체 추가화면으로 이동한다.         6         수정 버튼을 클릭 시 체크버튼에 체크된 리스트 자료가 삭제된다.         8           8.         엑셀상성 버튼을 클릭 시 조회된 리스트 자료를 엑셀파일로 변환한다.                                 |                                              |                                                           |                                                                                        | 엑셀                                                                                                   | 업로드                                  | 업로드샘플 추기                                    | 가 수정                       | 삭제 역                | 셀생성          |  |  |
| □       00003       (주)운송주선       부산평역시 증구 중앙대로       최달식       602-81-62548       051-864-1       2015.09.22       Y         □       00002       실호       대전광역시 동구 가양남로       대표자영       214-88-64580       051-222-2       2015.08.11       Y         DESCRIPTION         1. 검색항목         -       코드, 운송사상호, 사업자번호, 등록일자,         -       사용유무 : 전체, 사용함, 사용안함       -       -       -       -       -       -       -       -       -       -       -       -       -       -       -       -       -       -       -       -       -       -       -       -       -       -       -       -       -       -       -       -       -       -       -       -       -       -       -       -       -       -       -       -       -       -       -       -       -       -       -       -       -       -       -       -       -       -       -       -       -       -       -       -       -       -       -       -       -       -       -       -       -       -       -       -       -       -             |                                              | 코드                                                        | 운송사상호                                                                                  | 사업장주소                                                                                                | 대표자                                  | 사업번호                                        | 전화번호                       | 등록일자                | 사용           |  |  |
| □       0002       설重       대전광역시 등구 가양남로       대표자명       214-88-64580       051-222-2       2015.08.11       Y         DESCRIPTION         1.       검색항목       -       코드, 운송사상호, 사업자번호, 등록일자,<br>-       -       -       -       -       -       -       -       -       -       -       -       -       -       -       -       -       -       -       -       -       -       -       -       -       -       -       -       -       -       -       -       -       -       -       -       -       -       -       -       -       -       -       -       -       -       -       -       -       -       -       -       -       -       -       -       -       -       -       -       -       -       -       -       -       -       -       -       -       -       -       -       -       -       -       -       -       -       -       -       -       -       -       -       -       -       -       -       -       -       -       -       -       -       -       -       -       -<               |                                              | 00003                                                     | <u>(주)운송주선</u>                                                                         | 부산광역시 중구 중앙대로                                                                                        | 최달식                                  | 602-81-62548                                | 051-864-1                  | 2015.09.22          | Y            |  |  |
| DESCRIPTION                                                                                                    |                                              | 00002                                                     | 상호                                                                                     | 대전광역시 동구 가양남로                                                                                        | 대표자명                                 | 214-88-64580                                | 051-222-2                  | 2015.08.11          | Y            |  |  |
| 7. 작제 버튼을 굴틱 시 세크버튼에 세크된 리스트 사료가 작세된다.<br>8. 엑셀생성 버튼을 클릭 시 조회된 리스트 자료를 엑셀파일로 변환한다.                                                                                                    | <br><br>3. 연<br>3. 연<br>4. 입<br>5. 추<br>6. 수 | 코드,<br>사용유<br>성색 버튼을<br>네셀업로드<br>나료로 엑실<br>로드샘플<br>국가 버튼을 | 운송사상호, 사<br>우무 : 전체, 사용<br>을 클릭 시 검색<br>비툰을 클릭 ·<br>비툰을 클릭 ·<br>을 클릭 시 운송<br>을 클릭 시 선택 | 업자번호, 등록일자,<br>용함, 사용안함<br>역조건에 해당되는 더<br>시 업로드할 파일선<br>된다.<br>시 샘플엑셀파일을<br>당업체 추가화면으로<br>된 운송업체 자료를 | 비이터를<br>택이 활<br>열수 있<br>이동한<br>를 가지고 | 추출하고 리스<br>성화 되고 엑실<br>다.<br>다.<br>1 수정화면으릐 | 스트에 표시<br>헬파일을 선<br>로 이동한디 | 된다.<br>1택하면 운<br>가. | <u>-</u> 송업체 |  |  |
|                                                                                                    | 7. 스<br>8. 언                                 | i세 미근물<br>  셀생성 브                                         | = ㄹㅋ 시 세=<br>버튼을 클릭 시                                                                  | ·미근에 세그된 디스<br>조회된 리스트 자료                                                                            | 그는 지도<br>로를 엑설                       | -/ ㅋ세괸다.<br>벨파일로 변환협                        | 한다.                        |                     |              |  |  |

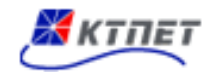

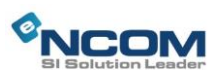

## 2.1.4 운송업체정보(추가/수정)

| 업체코드                                                                                                    | 00003                                                                                                    |                                                                                           | 사업                                                                                                    | 법(주민)번호                                                                                                    | 602-                                                              | 81-62548                                                                                                    | 운송                                                                   | 사정보조회                                                                                                    |
|----------------------------------------------------------------------------------------------------|----------------------------------------------------------------------------------------------------|-------------------------------------------------------------------------------------------|----------------------------------------------------------------------------------------------------|----------------------------------------------------------------------------------------------------|-------------------------------------------------------------------|----------------------------------------------------------------------------------------------------|----------------------------------------------------------------------|----------------------------------------------------------------------------------------------------|
| 상호                                                                                                    | (주)운송주선                                                                                                    |                                                                                           | 대표                                                                                                    | 표자                                                                                                    | 최달                                                                | 식                                                                                                    |                                                                      |                                                                                                    |
| 업태                                                                                                    | 운송주선1                                                                                                    |                                                                                           | 종목                                                                                                    | 2                                                                                                    | 운송                                                                | 사                                                                                                    |                                                                      |                                                                                                    |
| 리 "<br>저히버ㅎ/패스버ㅎ                                                                                                    | 051-864-1029                                                                                                    |                                                                                           | но                                                                                                    | ))버ㅎ                                                                                                    | 20                                                                |                                                                                                    |                                                                      |                                                                                                    |
| 다다기며/ID                                                                                                    | HE-LO                                                                                                    |                                                                                           |                                                                                                    | 2 전 포<br>- 포                                                                                                | 010                                                               | 0517 0017                                                                                                    |                                                                      |                                                                                                    |
|                                                                                                    |                                                                                                    | /                                                                                         | 엔-<br>-                                                                                                    |                                                                                                    | 010-                                                              | 3017-3017                                                                                                    |                                                                      |                                                                                                    |
| 기메일수소                                                                                                    | trans@etran.co.kr                                                                                                    |                                                                                           | 옴뽀                                                                                                    | 비아지                                                                                                    |                                                                   |                                                                                                    |                                                                      |                                                                                                    |
|                                                                                                    | 48934                                                                                                    | o                                                                                         |                                                                                                    |                                                                                                    |                                                                   |                                                                                                    |                                                                      |                                                                                                    |
| 주소                                                                                                    | 부산광역시 중구 중                                                                                                    | 양대로 160 (숭                                                                                | :양동4가)                                                                                                    |                                                                                                    |                                                                   |                                                                                                    |                                                                      |                                                                                                    |
|                                                                                                    |                                                                                                    |                                                                                           |                                                                                                    |                                                                                                    |                                                                   |                                                                                                    |                                                                      |                                                                                                    |
| 비고                                                                                                    |                                                                                                    |                                                                                           |                                                                                                    |                                                                                                    |                                                                   |                                                                                                    |                                                                      |                                                                                                    |
| <b>남용여부</b>                                                                                                    | ⊙ 사용함 ○ 사용                                                                                                    | 안함                                                                                        |                                                                                                    |                                                                                                    |                                                                   |                                                                                                    |                                                                      |                                                                                                    |
| 거래을                                                                                                    | 운송업체에 화물자동차                                                                                                    | 보유현황, 운전                                                                                  | 친자 채용현황 및 최근                                                                                                    | 6개물 이내의                                                                                                    | 운송실적                                                              | 현황 정보를 제공                                                                                                    | ·하시겠습니까                                                              | ?                                                                                                    |
|                                                                                                    |                                                                                                    |                                                                                           | 0                                                                                                    |                                                                                                    |                                                                   |                                                                                                    |                                                                      |                                                                                                    |
| ESCRIPTION<br>. 운송사정보<br>. 저장버튼을                                                                                                    | 보 조회 버튼을<br>음 클릭 시 운송                                                                                                    | 클릭 시 -<br>업체정보:                                                                           | 저장<br>운송정보망에<br>가 저장된다.                                                                                                    | <sup>취소</sup><br>가입된 운                                                                                      | ·송사 7                                                             | 자료를 조회                                                                                                    | <u></u> 할 수 있                                                        | .다.                                                                                                    |
| ESCRIPTION<br>. 운송사정보<br>. 저장버튼을<br>. 취소버튼을<br>-<br>운송업체                                                                                                    | 2 조회 버튼을<br>2 클릭 시 운송<br>2 클릭 시 운송<br>정보                                                                                                    | 클릭 시<br>업체정보<br>업체정보                                                                      | 지장<br>운송정보망에<br>가 저장된다.<br>현황화면으로                                                                                                    | <sup>취소</sup><br>가입된 운<br>이동한다                                                                              | ·송사 기<br>·                                                        | 자료를 조회                                                                                                    | 할 수 있                                                                | 다.                                                                                                    |
| ESCRIPTION<br>· 운송사정보<br>· 저장버튼을<br>· 취소버튼을<br>-<br>운송업체                                                                                                    | 역 조회 버튼을<br>을 클릭 시 운송<br>을 클릭 시 운송<br>정보                                                                                                    | 클릭 시<br>업체정보<br>업체정보                                                                      | 지장<br>운송정보망에<br>가 저장된다.<br>현황화면으로                                                                                                    | <sup>취소</sup><br>가입된 운<br><u>이동한다</u>                                                                       | ·송사 기<br>·                                                        | 자료를 조회                                                                                                    | 할 수 있                                                                | . <b>C</b> }.                                                                                                    |
| ESCRIPTION<br>· 운송사정보<br>· 저장버튼을<br>· 취소버튼을<br>·<br>운송업체                                                                                                    | <ul> <li>소회 버튼을</li> <li>클릭 시 운송</li> <li>클릭 시 운송</li> <li>정보</li> </ul>                                                                                                    | 클릭 시 -<br>업체정보<br>업체정보                                                                    | 저장<br>운송정보망에<br>가 저장된다.<br>현황화면으로                                                                                                    | 취소<br>가입된 운<br>이동한다                                                                                         | -송사 기<br>                                                         | 자료를 조회                                                                                                    | 할 수 있<br><sup>운송사</sup>                                              | 다.                                                                                                    |
| ESCRIPTION<br>운송사정보<br>저장버튼을<br>취소버튼을<br>우<br>운송업체                                                                                                    | <ul> <li>호회 버튼을</li> <li>클릭 시 운송</li> <li>클릭 시 운송</li> <li>정 보</li> </ul>                                                                                                    | 클릭 시<br>업체정보<br>업체정보                                                                      | 저장<br>운송정보망에<br>가 저장된다.<br>현황화면으로                                                                                                    | 취소<br>가입된 운<br>이동한다                                                                                         | -송사 기<br>                                                         | 자료를 조회                                                                                                    | 할 수 있<br><sup>운송사</sup>                                              | 다.                                                                                                    |
| SCRIPTION<br>운송사정보<br>저장버튼을<br>취소버튼을<br>우<br>오송업체<br><sup>2</sup> 체코드<br>날호 우                                                                                                    | 보 조회 버튼을<br>을 클릭 시 운송<br>을 클릭 시 운송<br>정 보<br>***********************************                                                                                                    | 클릭 시 -<br>업체정보<br>업체정보                                                                    | 저장<br>운송정보망에<br>가 저장된다.<br>현황화면으로                                                                                                    | 취소<br>가입된 운<br>이동한다                                                                                         | ·송사 7                                                             | 자료를 조회                                                                                                    | 할 수 있                                                                | 다.                                                                                                    |
| SCRIPTION<br>운송사정보<br>저장버튼을<br>취소버튼을<br>우<br>오 송 업 체<br>대<br>3<br>3<br>3<br>3<br>3<br>3<br>3<br>3<br>3<br>3<br>3<br>3<br>3<br>3<br>3<br>3<br>3<br>3                                                                                                    | 보 조회 버튼을<br>을 클릭 시 운송<br>을 클릭 시 운송<br>정보<br>상사정보조회<br>사업자번호 ♥<br>응송사상호                                                                                                    | 클릭 시 -<br>업체정보<br>업체정보                                                                    | 지장<br>운송정보망에<br>가 저장된다.<br>현황화면으로<br>사업<br>전색                                                                                                 | 취소<br>가입된 운<br>이동한다<br>(주민)번호                                                                               | -송사 7<br>                                                         | 자료를 조회                                                                                                    | 할 수 있<br>운송사                                                         | 다.<br>정보조회<br>가맹적 여북                                                                                                    |
| SCRIPTION<br>운송사정보<br>저장버튼을<br>취소버튼을<br>우<br>오송업체<br>-<br>오송업체<br>-<br>오송다명/ID                                                                                                    | <ul> <li>로 조회 버튼을</li> <li>클릭 시 운송</li> <li>클릭 시 운송</li> <li>정 보</li> <li>★사정보조회</li> <li>사업자번호 ♥</li> <li>운송사장호</li> <li>주)대현나라</li> </ul>                                                                                                    | 클릭시 -<br>업체정보<br>입체정보                                                                     | 지장<br>운송정보망에<br>가 저장된다.<br>현황화면으로<br>사업<br>*산광역시 중구 광                                                                                         | 취소<br>가입된 운<br>이동한다<br>(주민)번호                                                                               | ·<br>·<br>대표자<br>김대표                                              | 자료를 조회<br>사업번호<br>606-81-01863                                                                                       | 할 수 있<br>운송사<br>담당자<br>김건일                                           | 다.<br>정보조회<br>가맹점 여북<br>가맹                                                                                                    |
| SCRIPTION<br>운송사정보<br>저장버튼을<br>취소버튼을<br>취소버튼을<br>위조 업체<br>도<br>오송 업체<br>고<br>2<br>3<br>3<br>5<br>3<br>5<br>5<br>7<br>3<br>5<br>5<br>7<br>3<br>5<br>5<br>7<br>3<br>5<br>5<br>7<br>3<br>5<br>5<br>7<br>3<br>5<br>5<br>7<br>3<br>5<br>5<br>7<br>3<br>5<br>7<br>3<br>5<br>7<br>3<br>5<br>7<br>3<br>5<br>7<br>3<br>5<br>7<br>5<br>7         | <ul> <li>보 조회 버튼을</li> <li>클릭 시 운송</li> <li>클릭 시 운송</li> <li>정 보</li> <li>정 보</li> <li>상사정보조회</li> <li>사업자번호 ♥</li> <li>운송사상호</li> <li>주)대현나라</li> <li>주)마틴</li> </ul>                                                                                                    | 클릭시<br>업체정보<br>:업체정보<br>:<br>입체정보<br>                                                     | 지장<br>운송정보망에<br>가 저장된다.<br>현황화면으로<br>사업<br>작<br>부산광역시 중구 광<br>부산광역시 당구 8                                                                      | 취소<br>가입된 운<br>이동한다<br>(주민)번호<br><sup>5소</sup><br>북로 61-1 (<br>부두로 1 (감                                     | ·<br>대표자<br>김대표<br>김동운                                            | 자료를 조회<br>사업번호<br>606-81-01863<br>211-87-90307                                                                       | 할 수 있<br>운송사<br>운송자<br>김건일<br>김설기                                    | <b>다.</b><br>정보조회<br>가맹정 여부<br>가맹<br>가맹                                                                                                    |
| SCRIPTION<br>운송사정보<br>저장버튼을<br>취소버튼을<br>취소버트을<br>2<br>3<br>2<br>3<br>3<br>3<br>3<br>3<br>3<br>3<br>3<br>3<br>3<br>3<br>3<br>3<br>3<br>3<br>3                                                                                                    | <ul> <li>보 조회 버튼을</li> <li>클릭 시 운송</li> <li>글릭 시 운송</li> <li>정 보</li> </ul>                                                                                                    | 클릭시<br>업체정보<br>:<br>업체정보<br>                                                              | 지장<br>운송정보망에<br>가 저장된다.<br>현황화면으로<br>사업<br>전색<br>보산광역시 중구 광<br>부산광역시 중구 광<br>부산광역시 중구 광                                                       | 취소<br>가입된 운<br>이동한다<br>(주민)번호<br>(주민)번호<br>*목로 61-1 (<br>부두로 1 (감<br>*목로 79 (광                              | ·송사 기<br>·<br>·<br>김대표<br>김동은<br>김나운                              | 자료를 조회<br>사업번호<br>606-81-01863<br>211-87-90307<br>513-16-47007                                                       | 할 수 있<br>운송사<br>김건일<br>김설기<br>이기동                                    | 가맹점 여부           가맹           가맹                                                                                                    |
| SCRIPTION<br>운송사정보<br>저장버튼을<br>취소버튼을<br>취소버튼을<br>2<br>3<br>3<br>3<br>3<br>3<br>3<br>3<br>3<br>3<br>3<br>3<br>3<br>3<br>3<br>3<br>3<br>3<br>3                                                                                                    | <ul> <li>로 조회 버튼을</li> <li>클릭 시 운송</li> <li>클릭 시 운송</li> <li>정 보</li> </ul>                                                                                                    | 클릭시<br>업체정보<br>입체정보<br>입체정보<br>2<br>***********************************                   | 지장<br>운송정보망에<br>가 저장된다.<br>현황화면으로<br>사업<br>고색<br>보산광역시 중구 광<br>부산광역시 중구 광<br>부산광역시 중구 광<br>부산광역시 중구 광<br>부산광역시 중구 광                           | 취소<br>가입된 운<br>이동한다<br>(주민)번호<br>(주민)번호<br>부록도 61-1 (<br>부득로 1 (간<br>부록도 79 (광<br>방로 10 (구                  | ·송사 기<br>·<br>대표자<br>김대표<br>김당운<br>김나운<br>김금강                     | 사업번호<br>606-81-01863<br>211-87-90307<br>513-16-47007<br>127-81-43171                                                 | 할 수 있<br>운송시<br>고객일<br>김객일<br>김실기<br>이기동<br>김시동                      | 가맹점 여름           가맹           가맹           가맹           가맹                                                                                                    |
| SCRIPTION         운송사정보         저장버튼을         취소버튼을         취소버튼을         연송 업체         감체코드         양호 입치         감체코드         양호 신숙         감체코드         양호 신숙         지하면을         기메일주소         주소         비고         방용여부         기                                                                                               | 실 조회 버튼을<br>2 클릭 시 운송<br>2 클릭 시 운송<br>정보<br>* 전보조회<br>* 산정보조회<br>* 산정보조회<br>* 산정보조회<br>* 산정보조회<br>* 산정보조회<br>* 산정보조회<br>* 산정보조회<br>* 산정보조회<br>* 산정보조회<br>* 신정보조회<br>* 신정보조<br>* 신정보조<br>* 신정보조<br>* 신정보조<br>* 신정보조<br>* 신정보조<br>* 신정보조<br>* 신정보조<br>* 신정보조<br>* 신정보조<br>* 신정보조<br>* 신정보조<br>* 신정보조<br>* 신정보조<br>* 신정보조<br>* 신정보조<br>* 신정보조<br>* 신정보<br>* 신정보<br>* 신정<br>* 신정보<br>* 신정보<br>* 신정보<br>* 신정<br>* 신정보<br>* 신정보<br>* 신정보<br>* 신정<br>* 신정보<br>* 신정보<br>* 신정보<br>* 신정<br>* 신정보<br>* 신정보<br>* 신정보<br>* 신정<br>* 신정보<br>* 신정보<br>* 신정보<br>* 신정<br>* 신정보<br>* 신정보<br>* 신정보<br>* 신정<br>* 신정<br>* 신정보<br>* 신정<br>* 신정 | 클 릭 시<br>업체정보<br>입체정보<br>입체정보<br>입<br>용사<br>운송사<br>운송사<br>운송사<br>운송사<br>운송사<br>운송사<br>운송사 | 지장<br>운송정보망에<br>가 저장된다.<br>현황화면으로<br>사업<br>2색<br>2색<br>*산광역시 등구 광<br>부산광역시 등구 광<br>부산광역시 등구 광<br>부산광역시 등구 광<br>부산광역시 등구 광                     | 쥐소<br>가입된 운<br>이동한다<br>(주민)번호<br>(주민)번호<br>(목도 61-1 (<br>부두로 1 (감<br>부독로 79 (광<br>다로도 10 (구<br>구로등로 1       | ·송사 기<br>·.·<br>대표자<br>김대표<br>김동운<br>김나운<br>김금강<br>김대통            | 다료를 조회<br>사업번호<br>606-81-01863<br>211-87-90307<br>513-16-47007<br>127-81-43171<br>126-07-81736                       |                                                                      | 가맹점 여북           가맹           가맹           가맹           가맹           가맹           가맹           가맹           가맹           가맹           가맹           가맹           가맹           가맹                  |
| SCRIPTION<br>운송사정보<br>저장버튼을<br>취소버튼을<br>우<br>오송업체<br><sup>3</sup> 당자영/ID<br>가메일주소<br>우<br>우<br>소<br>1고<br>사용여부<br>거                                                                                                    | <ul> <li>소호회 버튼을</li> <li>클릭 시 운송</li> <li>클릭 시 운송</li> <li>클릭 시 운송</li> <li>정보</li> </ul>                                                                                                    | 클 릭 시<br>업체정보<br>입체정보<br>입체정보<br>2<br>                                                    | 지장<br>운송정보망에<br>가 저장된다.<br>현황화면으로<br>고액<br>고액<br>고액<br>고액<br>고액<br>고액<br>고액<br>고액<br>고액<br>고액<br>고액<br>고액<br>고액                               | 취소<br>가입된 운<br>이동한다<br>(주민)번호<br>(주민)번호<br>(목로 61-1 (<br>부루로 1 (군<br>구로등로 1<br>김내1로 10                      | ·송사 기<br><br>대표자<br>김대표<br>김동운<br>김나운<br>김라동<br>김대통<br>김대통<br>대파  | 다료를 조회<br>사업번호<br>606-81-01863<br>211-87-90307<br>513-16-47007<br>127-81-43171<br>126-07-81736<br>123-45-67891       | <b>할 수 있</b>                                                         | ····································                                                                                                    |
| ESCRIPTION         운송사정보         저장버튼을         취소버튼을         취소버튼을         이미오소         알호       문         업체코드         방호       문         업체코드       문         감체코드       문         정방 전       문         감체코드       문         가 명/기0       이미일주소         주소       (1)         기고       (1)         사용여부       (1)         거       (1) | 2 조회 버튼을<br>2 클릭 시 운송<br>2 클릭 시 운송<br>3 클릭 시 운송<br>정보<br>정보<br>조 보<br>조 보<br>조 · · · · · · · · · · · · · · · · · · ·                                                                                                    | 클릭시<br>업체정보<br>입체정보<br>입체정보<br>************************************                       | 지장<br>운송정보망에<br>가 저장된다.<br>현황화면으로<br>생역<br>2색<br>2색<br>2색<br>2색<br>24<br>24<br>24<br>24<br>24<br>24<br>24<br>24<br>24<br>24<br>24<br>24<br>24 | 취소<br>가입된 운<br>이동한다<br>(주민)번호<br>**<br>북로 61-1 (<br>부루로 1 (감<br>'북로 79 (광<br>'라로 10 (구<br>구로동로 1<br>'감내로 10 | -송사 기<br><br>대표자<br>김대표<br>김동운<br>김나운<br>김라장<br>김대통<br>대표자<br>이주원 | 사업번호<br>606-81-01863<br>211-87-90307<br>513-16-47007<br>127-81-43171<br>126-07-81736<br>123-45-67891<br>602-81-33835 | <b>할 수 있</b><br>문중사<br>김건일<br>김건일<br>김시동<br>김시동<br>김시동<br>김지동<br>김지동 | 건명점 여름           가맹점 여름           가맹           가맹           가맹           가맹           가맹           가맹           가맹           가맹           가맹           가맹           가맹           가맹           가맹 |

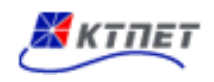

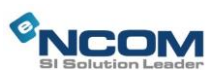

#### 2.1.5 상하차지정보(현황)

| Å   | 상하차지      | 정보       |       |               |          |        |                 |       |     |        |
|-----|-----------|----------|-------|---------------|----------|--------|-----------------|-------|-----|--------|
|     | 코드 🚩      |          | ㆍ사    | 용유무 ⓒ 전체 C 사용 | 용함 C 사용( | 안함     |                 |       |     | 검색     |
|     |           |          |       | 엑셀            | 업로드      | 업로드샘플  | 추가              | 수정    | 삭제  | 엑셀생성   |
|     | 코드        | 상하치      | 지명    | 주소            | 담당자      | 전화번호   |                 | 팩스번호  | 비고  | 사용     |
|     |           |          |       | 조회된 자료        | 리가 없습니다  |        |                 |       |     |        |
|     |           |          |       |               | 1        |        |                 |       |     |        |
| DES | SCRIPTION |          |       |               |          |        |                 |       |     |        |
| 1.  | 검색항목      |          |       |               |          |        |                 |       |     |        |
|     | - 코드,     | 상하차지명    | ,     |               |          |        |                 |       |     |        |
|     | - 사용      | 유무 : 전체, | 사용함,  | 사용안함          |          |        |                 |       |     |        |
| 2.  | 검색 버튼     | ·을 클릭 시  | 검색조건  | 에 해당되는        | 데이터를     | 를 추출하고 | 리스              | 느트에 표 | 시된다 |        |
| 3.  | 엑셀업로      | 드 버튼을 클  | 릭시 업  | [로드할 파일신      | 1택이 홀    | 상화 되고  | 엑실              | 넬파일을  | 선택하 | 면 상하차지 |
|     | 자료로 억     | 셀자료가 업   | 로드된디  | - ·           | –        |        |                 |       |     |        |
| 4.  | 업로드색      | 플 버튼을 클  | -<br> | 넘플엑셀파일을       | 열수 있     |        |                 |       |     |        |
| 5.  | 추가 버튼     | ·을 클릭 시  | 상하차지  | 추가화면으로        | 르 이동한    | 난다.    |                 |       |     |        |
| 6.  | 수정 버튼     | 을 클릭 시   | 선택된   | 상하차지 자료       | 를 가지     | 고 수정화단 | <u> 계으</u> 로    | 르 이동한 | ·다. |        |
| 7.  | 삭제 버튼     | 을 클릭 시   | 체크버튼  | 에 체크된 리       | 스트 자     | 료가 삭제된 | 린다.             |       |     |        |
| 8.  | 엑셀생성      | 버튼을 클릭   | 시 조호  | 된 리스트 자       | 료를 엑     | 셀파일로 빈 | <u> </u><br>변환한 | 한다.   |     |        |
|     |           |          |       |               |          |        |                 |       |     |        |

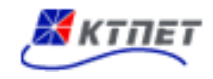

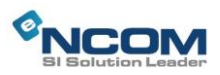

## 2.1.6 상하차지정보(추가/수정)

| _<br>상하차지                                            | 정보                                                      |                                  |              |
|------------------------------------------------------|---------------------------------------------------------|----------------------------------|--------------|
| 코드                                                   |                                                         | 상하차지명                            |              |
| 전화번호                                                 |                                                         | 팩스번호                             |              |
| 담당자명                                                 |                                                         | 담당부서                             |              |
| 핸드폰                                                  |                                                         | 이메일주소                            |              |
| 주소<br>비고<br>장치장소부호                                   |                                                         | 사용여부                             | ● 사용함 C 사용안함 |
| DESCRIPTION                                          |                                                         | 저장 취소                            |              |
| <ol> <li>주소찾기</li> <li>저장버튼</li> <li>취소버튼</li> </ol> | 버튼을 클릭 시 우편번호찾기<br>을 클릭 시 상하차지정보가 저<br>을 클릭 시 상하차지정보 현홍 | 화면이 활성화 된<br> 장된다.<br>!화면으로 이동한다 | 빌다.<br>남.    |

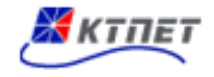

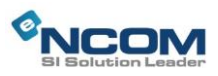

#### 2.2 일반화물

#### 2.2.1 일반화물(현황)

| _<br>일반화물                                      |                             | (                        |                    |                                       |                                         |                      |          |
|------------------------------------------------|-----------------------------|--------------------------|--------------------|---------------------------------------|-----------------------------------------|----------------------|----------|
| • 오더번호 💌                                       | · 운;                        | <b>응요청일</b> 2015.10.28 ↑ | ~ 2015.11.03 · 상   | 태 전체 💙 ㆍ리스                            | .트수 10 🔽                                | 검색                   | 벅        |
| <b>운송의뢰</b> 의뢰취소                               |                             |                          |                    | 추가                                    | 수정 삭제                                   | 엑셀성                  | 범성       |
| 🗖 작성자 오더빈                                      | 호 오더일자                      | 도착요청일                    | 운송업체               | 상차지                                   | 하차지                                     | 상태                   | 첨부       |
| 주식회사 이 <u>15-10-0</u>                          | 2015.10.3                   | 2015.10.31 00:50         | 주식회사 이맥스           | 신흥식산(주)보세                             | 구내창과(서울)()                              | 접수                   |          |
| ▲ 주식회사 이 15-10-00                              | 2015.10.2                   | 9 2015.10.31 01:00       | 주식회사 이맥스           | 대한통운(주)서울                             | 이사화물장치장(                                | 접수                   |          |
| ■ 주식회사 이… <u>15-10-0</u>                       | 2015.10.2                   | 9 2015.10.31 00:40       | 주식회사 이맥스           | (주)천우익스프레                             | 신흥식산(주)보세                               | 접수                   |          |
| 바차내역<br>수량/중량/용적<br>12/0/4                     | 4                           | 품목                       | 특이사                | 항 차량법                                 | 번호 상태                                   | 서명                   | 관제       |
| 12/3/4                                         | 1                           |                          |                    | САН                                   | 3 운송시시                                  | VIEW                 | MAP      |
| DESCRIPTION<br>1. 검색항목<br>- 오더번호, 호<br>- 우속요청의 | ├물관리번호,<br>리스트스             | Booking 번호, ·            | 운송의뢰자, +           | 운송업체, 상치                              | ·지, 하차지, ;                              | 차량번                  | <u></u>  |
| - 사태·저체                                        | 니<br>저자 이처                  | 저스 바려 조;                 | 2                  |                                       |                                         |                      |          |
| 이네·인제/<br>이 거새 비트의 크리                          | · 이 이 · 프 이,<br>- 시 · 거새조 : | '비구, 근너, 중'<br>'에 쉐다리느 ' | 뜨<br>데이디르 ᄎᅔ       | 5친구 리스트(                              | 에 ᄑᄮᄃᄕ                                  |                      |          |
| 2. 김색 비근물 물법                                   | 김지 김역소(                     | 그에 애ゔ피는 '                | 레이더글 수물<br>이스피그크 + | 할아프 티스트(                              | 게 표시컨니.<br>ㄴㅇㅅㅇㅋㅋ                       | -1                   |          |
| 3. 군소의되 버튼을                                    | 글닥 시 리:                     | ·드에 나타난 -                | 군공사묘늘 이<br>이사리트리   | 배당운공사에서                               | 운공의되안                                   | -[1.                 |          |
| 4. 의뢰쥐소 버튼을                                    | 클릭 시 운영                     | 5의뢰 요정된 {<br>·           | 운송자료를 의            | 되쥐소한다.                                |                                         |                      |          |
| 5. 추가 버튼을 클릭                                   | 님 시 추가화[                    | 변으로 이동한디                 |                    |                                       |                                         |                      |          |
| 6. 수정 버튼을 클릭                                   | 님 시 선택된                     | 자료를 가지고                  | 수정화면으로             | 일 이동한다.                               |                                         |                      |          |
| 7. 삭제 버튼을 클릭                                   | 님 시 체크버튼                    | 튼에 체크된 운동                | 송 자료가 삭            | 제된다.                                  |                                         |                      |          |
| 8. 엑셀생성 버튼을                                    | 클릭 시 조회                     | 회된 리스트 자회                | 료를 엑셀파일            | 」로 변환한다.                              |                                         |                      |          |
| 9. 운송자료 리스트                                    | 그리드(오더                      | 번호) 클릭 시 ;               | 해당운송자료             | 수정화면으로                                | 릴 이동한다.                                 |                      |          |
| 10. 운송자료 리스트                                   | 그리드(오더                      | 번호외) 클릭 ㅅ                | 해당운송자              | 료의 배차내의                               | 1이 그리 <u>드로</u>                         | 보여주                  | 티다.      |
| 11. 배차내역 그리드                                   | 、_ \<br>의 서명(VIFW           |                          |                    | · · · · · · · · · · · · · · · · · · · | · · · ·<br>한 서명이 획                      | · 성화 ·               | -<br>되다. |
| 12. 배차내역 그리드                                   | 의 관제(VIEW                   | /)버튼 클릭 시                | 해당 배차차             | <br>량의 위치관저                           | · - · · · · · · · · · · · · · · · · · · | . <u>이 ㅋ</u><br> 화 된 | 다.       |

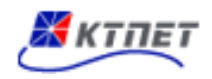

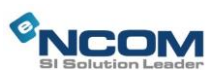

| 배차내역                  |                                                                                 |                                       |                                       |              |       |     |
|-----------------------|---------------------------------------------------------------------------------|---------------------------------------|---------------------------------------|--------------|-------|-----|
| 수량/중량/용적              | 품목                                                                              | 특이사형                                  | 차량번호                                  | 상태           | 서명    | 관제  |
| 2 /3/4                | 1                                                                               |                                       | CAR3                                  | 운송지시         | VIEW  | MAP |
|                       |                                                                                 |                                       | 연락처                                   |              |       | 2   |
|                       |                                                                                 |                                       | > 단단자                                 | 긴족혀          |       |     |
|                       |                                                                                 |                                       | > 여란처                                 | 010-4935-    | 0380  |     |
|                       |                                                                                 |                                       | · · · · · · · · · · · · · · · · · · · | 주신히사 0       | ····· | L   |
|                       |                                                                                 |                                       |                                       | 1 -1 -1 -1 - |       |     |
| 3. 배차내역 그리드의          | 의 차량번호로 마우스를                                                                    | 선택하면 해당치                              | 다량 정보가 활성                             | 성화 된다        |       |     |
| 배차내역<br>오더번호 컨테이너번    | 호 규격 상차지>하차지(                                                                   | 반납지) 오더                               | 구분 차량번호                               | 상태           | 서명    | 관제  |
| 151029000901 FSCU9856 | 701 45GP 부산신항국제터미날(주                                                            | )(부산광역 지정                             | 직영 CAR3                               | 배차완료         | VIEW  | MAF |
|                       |                                                                                 |                                       |                                       |              | 2     | Ŀ   |
| . 배차내역 그리드            | 의 서명[VIEW]버튼을 클릭                                                                | 니했을 때 서명호                             | 아면이 활성화 된                             | 빈다.          |       |     |
|                       | 방망<br>방고<br>인가<br>한<br>한<br>한<br>한<br>한<br>한<br>한<br>한<br>한<br>한<br>한<br>한<br>한 | · · · · · · · · · · · · · · · · · · · | · · · · · · · · · · · · · · · · · · · |              |       | £₽. |
|                       | 신안 목품 전                                                                         | 라남도 방행                                | 14                                    |              |       |     |

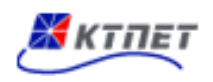

#### 2.2.2 일반화물(추가/수정)

| 오더일자                                                                                                    | 2015.11.03                                                                                                    |                   | 도착요청일                                                                 |                                       |                                                          |                                             |
|----------------------------------------------------------------------------------------------------|----------------------------------------------------------------------------------------------------|-------------------|-----------------------------------------------------------------------|---------------------------------------|----------------------------------------------------------|---------------------------------------------|
| 수량/중량<br>(KG)/8 전                                                                                                    |                                                                                                    |                   | 품목                                                                    |                                       |                                                          |                                             |
| 사비가 승식                                                                                                    |                                                                                                    |                   | 다다/여러내                                                                |                                       |                                                          |                                             |
| 300<br>1111                                                                                                    | L                                                                                                    |                   |                                                                       |                                       |                                                          |                                             |
| 아주직                                                                                                    |                                                                                                    |                   | 금경/원목적<br>다다/여러비                                                      | ныц ө                                 | 051 700 0541                                             |                                             |
| 군승의되자<br>이 A 에 해                                                                                                    | 화물우신(우) 적 계약금액(화우)                                                                                                    |                   | 김경/연락적                                                                | 막비구                                   | 051-789-6541                                             |                                             |
| 운송업제                                                                                                    |                                                                                                    |                   | 남당/연닥저                                                                |                                       |                                                          |                                             |
| 특이사항                                                                                                    |                                                                                                    |                   |                                                                       |                                       | 원년종기 원년                                                  |                                             |
| 털부파일                                                                                                    | <u>г</u> п.о.р.                                                                                                    |                   |                                                                       | 18.8                                  | 접부주가 접부                                                  | 목대                                          |
|                                                                                                    | 비 파일영                                                                                                    |                   |                                                                       | 내용                                    |                                                          |                                             |
| SCRIPTIO<br>첨부추기                                                                                                    | N<br>                                                                                                    | 이 1 행 추기          | 가되다.                                                                  |                                       |                                                          | 취소                                          |
| SCRIPTIO<br>첨부추기<br>첨부삭지<br>저장버튼<br>취소버튼<br>일 반호··                                                                                                    | N<br>H 버튼 클릭 시 첨부파일 추가 입력항목<br>네 버튼 클릭 시 선택된 첨부파일 자료를<br>특을 클릭 시 자료가 저장된다.<br>특을 클릭 시 현황화면으로 이동한다<br>물                                                        | 이 1 행 추기<br>삭제한다. | 가된다.                                                                  |                                       |                                                          | <b>취</b> 소                                  |
| SCRIPTIO<br>첨부추7<br>첨부삭자<br>저장버튼<br>취소버튼<br>일반호፦                                                                                                    | N<br>H 버튼 클릭 시 첨부파일 추가 입력항목<br>네 버튼 클릭 시 선택된 첨부파일 자료를<br>들을 클릭 시 자료가 저장된다.<br>들을 클릭 시 현황화면으로 이동한다<br>물                                                        | 이 1 행 추기<br>삭제한다. | 가된다.<br>도착요청일<br>품목                                                   |                                       |                                                          | <b>취</b> 소                                  |
| SCRIPTIO<br>첨부추기<br>첨부삭자<br>저장버튼<br>취소버튼<br>일반호··                                                                                                    | N<br>H 버튼 클릭 시 첨부파일 추가 입력항목<br>네 버튼 클릭 시 선택된 첨부파일 자료를<br>들을 클릭 시 자료가 저장된다.<br>들을 클릭 시 현황화면으로 이동한다<br>물                                                        | 이 1 행 추기<br>삭제한다. | 가된다.<br>도착요청일<br>품목<br>담당/연락처<br>담당/연락처                               |                                       |                                                          | 剤 소                                         |
| SCRIPTIO<br>첨부추기<br>첨부삭지<br>저장버튼<br>취소버튼<br>일 반호다<br>일 반호다                                                                                                    | N<br>H 버튼 클릭 시 첨부파일 추가 입력항목<br>네 버튼 클릭 시 선택된 첨부파일 자료를<br>들을 클릭 시 자료가 저장된다.<br>들을 클릭 시 현황화면으로 이동한다<br>물<br>2015.11.03<br>                                      | 이 1 행 추기<br>삭제한다. | 가된다.<br>도착요청일<br>품목<br>담당/연락처<br>담당/연락처                               | · · · · · · · · · · · · · · · · · · · | 051-789-6541                                             |                                             |
| SCRIPTIO<br>첨부추기<br>첨부삭제<br>저장버튼<br>취소버튼<br>일반호나<br>일반호나<br>응양/종량<br>(6)/용적<br>가지<br>가자지<br>운송의뢰자<br>운송의뢰자<br>운송의뢰자                                                                                                    | N<br>H 버튼 클릭 시 첨부파일 추가 입력항목<br>네 버튼 클릭 시 선택된 첨부파일 자료를<br>들을 클릭 시 자료가 저장된다.<br>들을 클릭 시 현황화면으로 이동한다<br>물<br>2015.11.03<br>                                      | 이 1 행 추기<br>삭제한다. | 가된다.<br>도착요청일<br>몸목<br>담당/연락처<br>담당/연락처<br>담당/연락처                     | · · · · · · · · · · · · · · · · · · · | 051-789-6541                                             | 科                                           |
| SCRIPTIO<br>첨부추기<br>첨부삭자<br>저장비를<br>취소비를<br>일 반호는<br>일 반호는<br>일 ***<br>***<br>***<br>***<br>***<br>***                                                                                                    | N<br>H 버튼 클릭 시 첨부파일 추가 입력항목<br>네 버튼 클릭 시 선택된 첨부파일 자료를<br>들을 클릭 시 자료가 저장된다.<br>들을 클릭 시 현황화면으로 이동한다<br>물물                                                       | 이 1 행 추기<br>삭제한다. | 가된다.<br>도착요청일<br>품목<br>담당/연락처<br>담당/연락처<br>담당/연락처                     |                                       | 051-789-6541                                             | 취소                                          |
| SCRIPTIO<br>첨부추기<br>첨부삭지<br>저장버튼<br>취소버튼<br>의산호나<br>으<br>으<br>으<br>으<br>으<br>으<br>으<br>으<br>으<br>으<br>으<br>으<br>으<br>으<br>으<br>고<br>다<br>오<br>다<br>고<br>다<br>고<br>다<br>고<br>다<br>고<br>다<br>고<br>다<br>고<br>다<br>고<br>다<br>고<br>다 | N<br>H 버튼 클릭 시 첨부파일 추가 입력항목<br>네 버튼 클릭 시 선택된 첨부파일 자료를<br>들을 클릭 시 자료가 저장된다.<br>들을 클릭 시 현황화면으로 이동한다<br>물물                                                       | 이 1 행 추기<br>삭제한다. | 가된다.<br>도착요청일<br>품목<br>담당/연락처<br>담당/연락처<br>당당/연락처                     | 박태우                                   | 051-789-6541                                             | 취소<br>                                      |
| SCRIPTIO<br>첨부추기<br>첨부삭제<br>저장버튼<br>취소버튼<br>의산호나-                                                                                                    | N<br>H 버튼 클릭 시 첨부파일 추가 입력항목<br>네 버튼 클릭 시 선택된 첨부파일 자료를<br>들을 클릭 시 자료가 저장된다.<br>들을 클릭 시 현황화면으로 이동한다<br>물<br>2015.11.03<br>                                      | 이 1 행 추기<br>삭제한다. | 가된다.<br>도착요청일<br>품목<br>담당/연락처<br>담당/연락처<br>달당/연락처<br>달당/연락처<br>달당/연락처 | 발대우           호<                      | 자 전화번로<br>051-789-6541                                   | 취 소<br>                                     |
| SCRIPTIO<br>첨부추기<br>첨부삭지<br>지장비툰<br>취소비툰<br>일반호나<br>일반호나<br>2<br>2<br>2<br>1<br>2<br>2<br>3<br>3<br>3<br>3<br>3<br>3<br>3<br>3<br>3<br>3<br>3<br>3<br>3<br>3                                                                    | N<br>H 비튼 클릭 시 첨부파일 추가 입력항목<br>네 비튼 클릭 시 선택된 첨부파일 자료를<br>들을 클릭 시 자료가 저장된다.<br>들을 클릭 시 현황화면으로 이동한다<br>물<br>2015.11.03<br>/ / / / / / / / / / / / / / / / / / / | 이 1 행 추기<br>삭제한다. | 가된다.                                                                  | 보다우           보다우           호< 담당자    | 지정<br>지정<br>지정<br>지정<br>지정<br>지정<br>지정<br>지정<br>지정<br>지정 | 취 소<br>고<br>고<br>고<br>고<br>고<br>고<br>고<br>고 |
| SCRIPTIO<br>첨부추7<br>첨부삭자<br>저장버튼<br>취소버튼<br>일반호+-<br>일반호+-                                                                                                    | N<br>H 버튼 클릭 시 첨부파일 추가 입력항목<br>네 버튼 클릭 시 선택된 첨부파일 자료를<br>들을 클릭 시 자료가 저장된다.<br>들을 클릭 시 현황화면으로 이동한다<br>물물                                                       | 이 1 행 추기<br>삭제한다. | 가된다.<br>도착요청일<br>품목<br>담당/연락처<br>담당/연락치                               |                                       |                                                          |                                             |

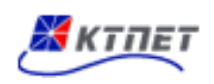

#### 2.3 해상화물

#### 2.3.1 컨테이너수입(현황)

| _<br>컨       | 테이너                             | 수입                                |                                       |                     |                                 |                     |              |            |           |             |
|--------------|---------------------------------|-----------------------------------|---------------------------------------|---------------------|---------------------------------|---------------------|--------------|------------|-----------|-------------|
| •            | 고더번호 🔽                          |                                   | · 운송요청                                | <b>!일</b> 2015.10.2 | 28 ~ 2015.11.03 · 4             | 상태 전체 🚩             | • 리스트수       | 10 💌       | Z         | ¦색          |
| 운            | 송의뢰 의                           | 뢰취소                               |                                       |                     |                                 |                     | 추가 수         | 정 삭제       | 엑셀        | 생성          |
|              | 작성자                             | 오더일자                              | 도착요청일                                 | 오더번호                | 화물관리번호                          | 운송업체                | 상차지          | (내품)하차     | 지 상태      | 첨부          |
|              | 직접입력                            | 2015.11.02                        | 2015.11.28 00:50                      | 1511-0000           | 15NYKSI29760024                 | 주식회사                | 부산신항국        | h 정우 공동    | 접수        |             |
|              | 주식회사 이                          | 2015.10.29                        | 2015.10.29 00:40                      | 1510-0000           | 15NYKSI29760024                 | 주식회사                | 부산신항국        | h 시그네틱스    |           |             |
|              | 주식회사 이                          | 2015.10.29                        | 2015.10.31 00:50                      | 1510-0000           | 15NYKSI29760024                 | 주식회사                | 부산신항국        | ·… 대한통운(…  |           |             |
| Þ 4          | 상세내역                            | 7.74                              | 11+171                                |                     |                                 |                     | *13141.*     |            | 1104      | 71 70       |
| 년<br>ESC     | 데이너먼오                           | #역<br>15GP 분산신형                   | 장작적<br>한국제터미낙(주)(부                    | 사관연시 7              | <b>/내둠/아사^</b><br>연은 공동자치자(0:전자 | )(경기도 양             | 사당면으<br>CAR2 | 상대<br>우송와류 | VIEW      | 관계<br>MAP   |
|              |                                 | 122                               |                                       |                     |                                 | xo 1= 0.            |              |            |           |             |
| 1.           | 검색항목<br>- 오더번<br>- 운송요<br>- 상태: | <u>번</u> 호, 화물<br>2청일, 리<br>전체, 저 | 관리번호, 컨테<br>스트수<br>장, 요청, 접=          | 데이너번의               | 호, 운송의뢰자,<br>종료                 | 운송업체                | , 상차지,       | , 하차지, ;   | 차량번       | <u>1</u> ਂਣ |
| 2.           | 검색 버튼을                          | 을 클릭 시                            | 검색조건에                                 | 해당되는                | 는 데이터를 주클                       | 줄하고 리               | 스트에 표        | 표시된다.      |           |             |
| 3            | 운소의뢰 법                          | 비튼을 클                             | 릭 시 리스트                               | 에 나타닌               | 난 운송자료를 혀                       | 해당운송시               | ·에게 운        | ·송의뢰한대     | 구         |             |
| 4.           | 의뢰취소 ㅂ                          | 버튼을 클                             | 릭 시 운송의                               | 뢰 요청된               | <u>-</u> 운송자료를 9                | 의뢰취소한               | <u>바</u> 다.  |            |           |             |
| 5.           | 추가 버튼을                          | 을 클릭 시                            | 추가화면으                                 | 로 이동현               | 반다.                             |                     |              |            |           |             |
| 6            | 수정 버튼을                          | 을 클릭 시                            | 선택된 자료                                | 로를 가지               | 고 수정화면으로                        | 로 이동한               | 다.           |            |           |             |
| 7. ·         | 삭제 버튼을                          | 을 클릭 ㅅ                            | 체크버튼에                                 | 체크된                 | 운송 자료가 삭                        | 제된다.                |              |            |           |             |
| 8.           | 엑셀생성 비                          | 비튼을 클                             | 릭 시 조회되                               | 리스트                 | 자료를 엑셀파의                        | 일 <u>로</u> 변화       | 하다.          |            |           |             |
| 9.           | ,<br>운송자료 F                     | 기시티 기<br>기시티 기                    | <br>리드(오더의자                           | ·<br>h) 킄린 /        | 니 해당운송자료                        |                     | 프 다<br>계으로 이 | 동하다        |           |             |
| 10           | 으소자리 :                          | 키ㅡㅡ ㅡ<br>미ㅅㅌ ㄱ:                   | ᅴᆮ(ㅇ뎌이ᅚ                               | 나 드 기 가             | 시 쉐다이소기                         | 이지니                 | ം<br>ചെലുവം  |            | нч        |             |
| 10.          | 포으시포 대<br>산메미어 ·                | ᅴᆣᆖᆜ                              | 니프(포니럴스                               | II/ 2억<br>ㅌ 크리      | 시 예승군증시                         | ירוור בו<br>ירוור ב | 비미러이         | 그니드노       | 포역1<br>서칭 |             |
|              | 경제네꾹 -                          | 그리드의                              | ~~~~~~~~~~~~~~~~~~~~~~~~~~~~~~~~~~~~~ | 근 글닉                | 지 모마일입에서<br>다 피다 파카카            |                     | 시경안          | 시경이 될      | ·영자<br>   | 린니.         |
| 12. <i>·</i> | 장제내억 -                          | 그리느의 ·                            | 판제(VIEVV)버                            | 는 글딕                | 시 애당 배사사                        | 당의 위시               | ·I판세 와       | ·번이 왈싱     | 와 뇐       | 냐.          |

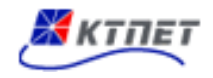

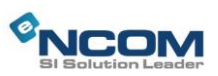

## 2.3.2 컨테이너수입(추가/수정)

| 이더인자                                                         | 2015.11.03                     |                       |                     | <u> 도차 요 처 인</u>                        |                     |               |                                       | 자동기재   | 입력내용지        |
|--------------------------------------------------------------|--------------------------------|-----------------------|---------------------|-----------------------------------------|---------------------|---------------|---------------------------------------|--------|--------------|
| 소 ~ 같 ~ ~ ~ ~ ~ ~ ~ ~ ~ ~ ~ ~ ~ ~ ~ ~ ~                      | 15NYKSI29                      | 760024                |                     | Master B/L                              |                     | 0848380       | House B/L                             |        |              |
| 선사코드                                                         | HLCU                           |                       |                     | 선명                                      | NYK DENER           | 3             | · · · · · · · · · · · · · · · · · · · |        |              |
| 입항일자                                                         | 2015.09.28                     |                       | Master D/O          |                                         |                     | House D/O     |                                       |        |              |
| 수량                                                           | 20                             |                       | GT                  | 중량(KG)                                  | 11,449              |               | 용적                                    | 40.056 |              |
| 특이사항                                                         | 부사시한국                          | 제터미                   | 날(주)(부사             | 광역시 강서구)                                |                     | Q             | 당당/연락처                                | 타케차이   |              |
| 내품(하차지)                                                      | 1008-                          |                       | EXTATE              | 0 1 / 0 / 1 /                           |                     | <br>          | 담당/연락처                                |        |              |
| 운송의뢰자                                                        | 화물주선(3                         | <del>7</del> )        | Q                   | 계약금액(화주)                                |                     |               | 담당/연락처                                | 박대우    | 051-789-6541 |
| 운송업체                                                         |                                |                       | Q                   | 계약금액(운송)                                |                     |               | 담당/연락처                                |        |              |
| > 상세내역                                                       |                                |                       |                     |                                         |                     |               |                                       |        |              |
| 컨테이너번                                                        | 호 규                            | 격                     | 봉인번호                | House                                   | B/L                 | (내            | 품)하차지                                 | 담당자    | 연락처          |
| FSCU9856701                                                  | 45G                            | 2                     | UL7960727           |                                         |                     |               | ٩                                     |        |              |
|                                                              |                                |                       |                     |                                         |                     |               |                                       |        | 저장 취         |
| ESCRIPTIC                                                    | N                              |                       |                     |                                         |                     |               |                                       |        |              |
| 자동기                                                          | 재 버튼                           | 클릭                    | 시 화물                | 라리번호 또                                  | 드는 Mast             | er B/L 되      | 드는 House B/L                          | 번호로    | 세관에 신        |
|                                                              | 조회하C                           | 1 컨                   | 테이너                 | 수입운송자료                                  | 로 자동                | 으로 연기         | ᅨ한다.                                  |        |              |
| 자료를                                                          |                                |                       | 클릭 시                | 입력내용들(                                  | 이 지워진               | [다            |                                       |        |              |
| 자료를<br>2. 입력내·                                               | 용지움 브                          | 1는 '                  |                     |                                         |                     |               |                                       |        |              |
| 자료를<br>. 입력내<br>. 첨부추                                        | 용지움 브<br>가 버튼                  | 1는<br>클릭              | 시 첨부                | 부파일 추가 '                                | 입력항목                | 기 1 행 🗄       | 추가된다.                                 |        |              |
| 자료를<br>고. 입력내<br>3. 첨부추<br>1. 첨부삭                            | 용지움 브<br>가 버튼<br>제 버튼          | 1는<br>클릭<br>클릭        | 시 첨투<br>시 선택        | 부파일 추가 '<br>백된 첨부파일                     | 입력항목<br>」자료를        | 기 1 행<br>삭제하다 | 추가된다.<br>다.                           |        |              |
| 자료를<br>자료를<br>2. 입력내<br>3. 첨부추<br>1. 첨부삭                     | 용지움 브<br>가 버튼<br>제 버튼<br>트음 클릭 | 기는<br>클릭<br>클릭<br>! 시 | 시 첨부<br>시 선택<br>자료가 | 부파일 추가 '<br>백된 첨부파일<br>저장되다             | 입력항목<br>실 자료를       | 이 1행<br>삭제한더  | 추가된다.<br>다.                           |        |              |
| 자료를<br>자료를<br>2. 입력내<br>3. 첨부추<br>4. 첨부삭<br>5. 저장버<br>5. 저장버 | 용지움 브<br>가 버튼<br>제 버튼<br>튼을 클릭 | 기는<br>클릭<br>클릭<br> 시  | 시 첨부<br>시 선택<br>자료가 | '파일 추가 (<br> 1된 첨부파일<br>저장된다.<br>며으르 이드 | 입력항목<br>! 자료를<br>하다 | 이 1행<br>삭제한다  | 추가된다.<br>다.                           |        |              |

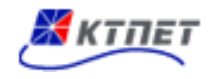

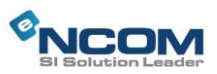

#### 2.3.3 컨테이너수출(현황)

| _<br>컨I         | 테이너            | 수     | 출            |            |           |              |                  |            |             |           |             |      |
|-----------------|----------------|-------|--------------|------------|-----------|--------------|------------------|------------|-------------|-----------|-------------|------|
| · 5             | 더번호            | *     |              |            | · 운송요청일   | 2015.10.28 ~ | 2015.11.03 · 상태  | 전체 🚩 • 리   | 니스트수        | 10 💌      | Ę           | 냄    |
| 운영              | 송의뢰            | 의뢰취   | 소            |            |           |              |                  | 추가         | 수정          | 삭제        | 엑셀          | 생성   |
|                 | 작성자            | Book  | ing No       | 오더일자       | 오더번호      | 운송업체         | Closing Time     | 선명         | 항차          | 품목사항      | 상태          | 첨부   |
| <b></b>         | 직접입력           | KRPUS | \$0001       | 2015.11.03 | 1511-0000 | 주식회사 이       | 2015.11.02 16:00 | APL VESSEL | 01E         | 1LINE     | 저장          |      |
| ▶ 싱<br>컨테       | 세내역<br>이너번호    | 규격    | 봉인번호         | ž Ą        | 상차지       | 작업지          | 하차지              | 차량빈        | 번호          | 상태        | 서명          | 관제   |
|                 |                |       |              |            | 2         | 조회된 자료가 입    | (습니다.            |            |             |           |             |      |
|                 |                |       |              |            |           |              |                  |            |             |           |             |      |
| DESC            | RIPTION        | l     |              |            |           |              |                  |            |             |           |             |      |
| 1               | 검색항목           |       |              |            |           |              |                  |            |             |           |             |      |
|                 | - 오더           | 번호    | , Book       | king 번호,   | 컨테이너      | 번호, 운송       | 의뢰자, 운송업         | 업체, 상차:    | 지, 하        | -차지, 치    | <b>⊦</b> 량번 | 호    |
|                 | - 운송           | 요청    | 일, 리         | 스트수        |           |              |                  |            |             |           |             |      |
|                 | - 상타           | :전    | [체, ㅈ        | 장, 요청,     | 접수, 반     | 려, 종료        |                  |            |             |           |             |      |
| 2. 2            | 검색 버튼          |       | 클릭 /         | 시 검색조      | 건에 해당     | 되는 데이        | 터를 추출하고          | . 리스트어     | 표시          | 된다.       |             |      |
| 3. <del>-</del> | 운소의뢰           | 버튼    | 을 클          | 릭 시 리      | 스트에 나     | ·타난 운송       | 자료를 해당운          | 송사에게       | 운송          | 의뢰한디      | ŀ           |      |
| 4.              | 의뢰취소           | 버튼    | 을 클          | 릭시운        | 송의뢰 요     | 청된 운송        | 자료를 의뢰추          | 소한다.       |             |           |             |      |
| 5. 🗄            | 추가 버튼          | - 음 - | 클릭 /         | 시 추가화      | 면으로 이     | 동한다.         |                  |            |             |           |             |      |
| 6. <del>-</del> | 수정 버튼          |       | 클릭 /         | 시 선택된      | 자료를 기     | 가지고 수정       | 영화면으로 이동         | 동한다.       |             |           |             |      |
| 7               | 삭제 버튼          | - 음 - | 클릭 /         | 시 체크버      | 튼에 체크     | .된 운송 지      | ·료가 삭제된          | 구.         |             |           |             |      |
| 8. 9            | 엑셀생성           | 버튼    | 을클           | 릭 시 조      | 회된 리스     | 트 자료를        | 엑셀파일로            | 변환한다.      |             |           |             |      |
| 9               | 운송내역           | 리스    | <u>= 트</u> 그 | 리드(Boo     | king No,  | 오더일자)        | 클릭 시 해당          | 운송자료       | 수정화         | 하면으로      | 이동          | 등한다. |
| 10              | - ·· ·<br>운송내역 | 리스    | _트 그         | .리드(Boo    | king No,  | 오더일자오        | .) 클릭 시 해        | 당운송자로      | · -<br>로의 성 | ·<br>상세내역 | 0  _        | 그리드  |
|                 | '<br>로 보여:     | 진다.   |              |            | 5         |              |                  | 1          |             | 1         |             | ·    |
| 11. :           | 상세내역           | 고리    | 드의           | 서명(VIEV    | W)버튼 클    | ·릭 시 모ㅂ      | ·일앱에서 기/         | 사가 서명형     | 하 서         | 명이 활·     | 성화          | 된다.  |
| 12              | 상세내역           | 그리    | 드의           | 관제(VIEV    | W)버튼 클    | 릭 시 해당       | 방 배차차량의          | 위치관제       | 화면          | 이 활성:     | 화 된         | 다.   |

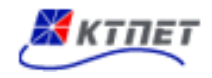

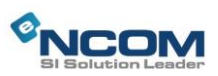

#### 2.3.4 컨테이너수출(추가/수정)

| _<br>컨테이        | 너수출             | <u>.</u><br>I     |              |                   |            | D       |            |             |              |
|-----------------|-----------------|-------------------|--------------|-------------------|------------|---------|------------|-------------|--------------|
| 오더일자            | 2015.11.03      |                   |              | Closing Time      | 2015.11.02 | 16:00   | Booking No | KRPUSO      | 001          |
| 선사              | APL             |                   |              | 선명                | APL VESSE  | :L      | 항차         | 01E         |              |
| 수량              | 1               | GT                |              | 중량(KG)            | 10000      |         | 용적         |             |              |
| 목적항             | ANDORRA         | (OTHER-POR        | आ 🔍          | 품명                | 1LINE      |         |            |             |              |
| 특이사항            | OPEN TOP        | P DAMAGE          |              |                   |            |         |            |             | ×            |
| 운송의뢰자           | 화물주선(3          | 주)                | ۹,           | 계약금액(화주)          |            |         | 담당/연락처     | 박대우         | 051-789-6541 |
| 운송업체            | 주식회사 0          | 미맥스물류             | ۹,           | 계약금액(운송)          | 150000     |         | 담당/연락처     | 김종현         | 051-222-2222 |
| 첨부파일<br>- 컨테이너장 | 3보              |                   |              | 파일명               |            |         | 빈          | 내용<br>데이너추가 | 컨테이너삭제       |
|                 | 타입              | 갯수                |              | 상차지               | 상치         | 일시      | 작업지        |             | 작업일시         |
|                 |                 |                   |              | ٩                 |            |         |            | <b>~</b>    |              |
| <               |                 |                   |              | IIII              |            |         |            |             | 저장 취소        |
| ESCRIPTIC       | ON              |                   |              |                   |            |         |            |             |              |
| . 첨부추           | 가 버튼 🗄          | 클릭 시 :            | 첨부ī          | 파일 추가 입           | 입력항목(      | 이 1 행 추 | 가된다.       |             |              |
| . 첨부삭           | 제 버튼 붉          | 클릭 시 ·            | 선택된          | <sup>린</sup> 첨부파일 | 자료를        | 삭제한다.   |            |             |              |
| 8. 컨테이          | 너추가 버           | 튼 클릭              | 시 1          | 컨테이너정브            | ± 입력항      | 목이 1 행  | 추가된다.      |             |              |
| I. 컨테이          | 너삭제 버           | 튼 클릭              | 시 김          | 선택된 컨테            | 이너 자료      | 로를 삭제협  | 한다.        |             |              |
| 5. 저장버          | 튼을 클릭           | ·<br>시 자료         | <u>-</u> 가 기 | 어장된다.             | ,          |         |            |             |              |
| 5. 취소버          | 드드 드<br>튼을 클릭   | · · · ·<br>  시 혀혹 | !화면          | 으로 이동혁            | 카다.        |         |            |             |              |
| 배차와             | 르르 르 -<br>료시 모든 | - 버튼은             | 비회           | ·성화 되다            |            |         |            |             |              |

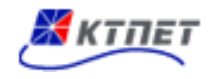

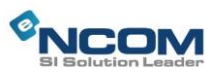

#### 2.3.5 벌크수입(현황)

| _<br>벌 | 크수입      | ]          |              | (            |            |           |             |           |           |      |
|--------|----------|------------|--------------|--------------|------------|-----------|-------------|-----------|-----------|------|
| • 5    | 문송업체     | <b>v</b>   | · 운송요청일      | 2015.10.28 ~ | 2015.11.03 | · 상태 전체 💙 | • 리스트수      | 10 💌      | 2         | 내색   |
| 운      | 송의뢰      | 믜뢰취소       |              |              |            |           | 추가 수        | 정 삭제      | 엑셀        | 생성   |
|        | 작성자      | 화물관리번호     | 오더일자         | 도착요청일        | 오더번호       | 운송업체      | 상차지         | 하차지       | 상태        | 첨부   |
|        |          |            |              | 조회된 자료       | 리가 없습니다.   |           |             |           |           |      |
|        |          |            |              | - I          | 1          |           |             |           |           |      |
|        |          |            |              |              |            |           |             |           |           |      |
|        | 프로마하     | 스랴/즈랴/요저   |              | 사차지          | ふけい        |           | 차랴배ㅎ        | A1FU      | 서며        | 고나제  |
|        | 품국작 8    | T3/83/64   |              | 조회된 자.       | 로가 없습니다.   |           | 지당신오        | 34        | <u>19</u> | 근제   |
|        |          |            |              |              |            |           |             |           |           |      |
| DESC   | CRIPTION |            |              |              |            |           |             |           |           |      |
| 1.     | 검색항목     |            |              |              |            |           |             |           |           |      |
|        | - 오더     | 번호, 화물관리법  | 번호, 운송       | 의뢰자, 운       | 송업체, 상     | 차지, 하차    | 지, 차량법      | <u>비호</u> |           |      |
|        | - 운송     | 요청일, 리스트=  | <del>`</del> |              |            |           |             |           |           |      |
|        | - 상타     | :전체,저장, 와  | 2청, 접수       | , 반려, 종료     | I<br>I     |           |             |           |           |      |
| 2.     | 검색 버튼    | 특을 클릭 시 검색 | 백조건에         | 해당되는 더       | 네이터를 격     | 추출하고 리    | 스트에 표       | 표시된다.     |           |      |
| 3.     | 운소의뢰     | 버튼을 클릭 시   | 리스트0         | ㅔ 나타난 원      | 온송자료를      | 해당운송/     | 사에게 운       | ·송의뢰한I    | 다         |      |
| 4.     | 의뢰취소     | 버튼을 클릭 시   | 운송의로         | 비 요청된 은      | 온송자료를      | 의뢰취소협     | <u> </u> 라. |           |           |      |
| 5.     | 추가 버튼    | 튼을 클릭 시 추기 | 가화면으로        | 르 이동한다       |            |           |             |           |           |      |
| 6.     | 수정 버튼    | 튼을 클릭 시 선택 | 택된 자료        | 를 가지고        | 수정화면의      | 으로 이동한    | 다.          |           |           |      |
| 7.     | 삭제 버튼    | 특을 클릭 시 체를 | 크버튼에         | 체크된 운승       | 등 자료가      | 삭제된다.     |             |           |           |      |
| 8.     | 엑셀생성     | 버튼을 클릭 시   | 조회된          | 리스트 자료       | 로를 엑셀피     | 다일로 변환    | 한다.         |           |           |      |
| 9.     | 운송내역     | 리스트 그리드(   | 화물관리         | 번호, 오더을      | 일자)클릭 /    | 시 해당운송    | 하자료 수       | 정화면으로     | 로 이동      | 통한다. |
| 10.    | 운송내역     | 리스트 그리드(   | 화물관리         | 번호, 오더을      | 일자외)클릭     | 님 시 해당원   | 송자료의        | 의 상세내의    | 격이 _      | 1리드  |
|        | 로 보여;    | 진다.        |              |              |            |           |             |           |           |      |
| 11.    | 상세내역     | 그리드의 서명(   | VIEW)버튼      | 튼 클릭 시       | 모바일앱0      | 네서 기사가    | 서명한         | 서명이 횔     | 성화        | 된다.  |
| 12.    | 상세내역     | 그리드의 관제(   | VIEW)버튼      | 트 클릭 시       | 해당 배차      | 차량의 위기    | 지관제 화       | 면이 활성     | !화 된      | 다.   |

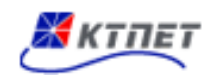

## 2.3.6 벌크수입(추가/수정)

| -<br>벌크수'      | 입                     |                           |                           |              |       |                                       |
|----------------|-----------------------|---------------------------|---------------------------|--------------|-------|---------------------------------------|
| 오더일자           | 2015.11.03            | 도착요청일                     |                           |              | 자동기재  | 입력내용지움                                |
| 화물관리번호         |                       | Master B/L                |                           | House B/L    |       |                                       |
| 선사코드           |                       | 선명                        |                           | 항차           |       |                                       |
| 입항일자           |                       | 운송화물상태                    | *                         | 진행상태         |       |                                       |
| 수량             |                       | 중량(KG)                    |                           | 용적           |       |                                       |
| 특이사항           |                       |                           |                           |              |       | < >                                   |
| 상차지            |                       |                           | ٩                         | 담당/연락처       |       |                                       |
| 하차지            |                       |                           | ٩                         | 담당/연락처       |       |                                       |
| 운송의뢰자          | 삼성물산(주)               | 🔍 계약금액(화주)                |                           | 담당/연락처       | 이기성   | 02-3517-2155                          |
| 운송업체           |                       | < 계약금액(운송)                |                           | 담당/연락처       |       |                                       |
| 차랴저보           |                       |                           |                           |              | 차량정보추 | •가 차량정보삭제                             |
| 100-           |                       | 차량종류                      | 톤                         | <del>أ</del> |       | 대수                                    |
| 첨부파일<br>▶ 상세내역 |                       | 파일명                       |                           | ų            | 18    | · · · · · · · · · · · · · · · · · · · |
|                | 푸모사하                  |                           | 하차지                       | 다            | 다자    | 여라치                                   |
|                | 8948                  | 조회된 자료                    | 역시시<br>로가 없습니다.           |              | 6 ° F | 전국적                                   |
|                |                       |                           |                           |              |       | 저장 취소                                 |
| escriptio      | N                     |                           |                           |              |       |                                       |
| 자동기기<br>자료를    | 때 버튼 클릭 시<br>조회하여 벌크수 | 화물관리번호 또는 №<br>입운송자료로 자동으 | Master B/L 또는<br>.로 연계한다. | House B/L    | 번호로   | 세관에 신고된                               |
| 2. 입력내성        | 용지움 버튼 클릭             | 시 입력내용들이 지                | 워진다                       |              |       |                                       |
| 8. 첨부추기        | 가 버튼 클릭 시             | 첨부파일 추가 입력형               | 항목이 1행 추가                 | 된다.          |       |                                       |
| L. 첨부삭기        | 데 버튼 클릭 시             | 선택된 첨부파일 자회               | 료를 삭제한다.                  |              |       |                                       |
| . 저장버!         | 트을 클릭 시 자료            | 로가 저장된다.                  |                           |              |       |                                       |
| 치즈비            | 트은 클리 시 혀호            | 바하며이크 이도하다                |                           |              |       |                                       |
|                | ㅡㅡ ㅋㅋ ^! 연물           |                           |                           |              |       |                                       |

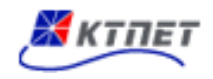

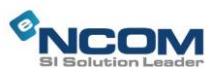

#### 2.3.7 벌크수출(현황)

| - 발크수출                                                         |          |
|----------------------------------------------------------------|----------|
| · 오더번호 🔽 · 운송요청일 2015.10.01 ~ 2015.11.03 · 상태 전체 💙 · 리스트수 10 💙 | 검색       |
| 운송의뢰 의뢰취소 추가 수정 식                                              | 밖제 엑셀생성  |
| ▲ 주성자 Booking No 오더일자 도착요청일 오더번호 운송업체 상차지 하차지                  | · 상태 첨부  |
| 조회된 자료가 없습니다.                                                  |          |
| 1                                                              |          |
|                                                                |          |
| ▶ 상세내역                                                         |          |
| 운송품목 상차지 > 하차지 차량번호 상태<br>조히되 자료가 어수니다                         | 서명 관제    |
| ~ 최근 '가파가 ᆹ립하기.                                                |          |
| DESCRIPTION                                                    |          |
| 1. 검색항목                                                        |          |
| - 오더번호, Booking NO, 운송의뢰자, 운송업체, 상차지, 하차지, 차량번호                |          |
| - 운송요청일, 리스트수                                                  |          |
| - 상태 : 전체, 저장, 요청, 접수, 반려, 종료                                  |          |
| 2. 검색 버튼을 클릭 시 검색조건에 해당되는 데이터를 추출하고 리스트에 표시된다                  | 다.       |
| 3. 운소의뢰 버튼을 클릭 시 리스트에 나타난 운송자료를 해당운송사에게 운송의뢰                   | 한다       |
| 4. 의뢰취소 버튼을 클릭 시 운송의뢰 요청된 운송자료를 의뢰취소한다.                        |          |
| 5. 추가 버튼을 클릭 시 추가화면으로 이동한다.                                    |          |
| 6. 수정 버튼을 클릭 시 선택된 자료를 가지고 수정화면으로 이동한다.                        |          |
| 7. 삭제 버튼을 클릭 시 체크버튼에 체크된 운송 자료가 삭제된다.                          |          |
| 8. 엑셀생성 버튼을 클릭 시 조회된 리스트 자료를 엑셀파일로 변환한다.                       |          |
| <br>  9. 운송내역 리스트 그리드(Booking No, 오더일자)클릭 시 해당운송자료 수정화면으       | 으로 이동한다. |
| <br>  10. 운송내역 리스트 그리드(Booking No, 오더일자외)클릭 시 해당운송자료의 상세니      | 내역이 그리드  |
| 로 보여진다.                                                        |          |
| <br>  11. 상세내역 그리드의 서명(VIEW)버튼 클릭 시 모바일앱에서 기사가 서명한 서명이         | 활성화 된다.  |
| 12. 상세내역 그리드의 관제(VIEW)버튼 클릭 시 해당 배차차량의 위치관제 화면이 훃              | 활성화 된다.  |

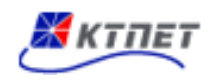

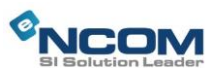

#### 2.3.8 벌크수출(추가/수정)

| 오더일자      | 2015.11.03 |             | Booking No                             | KRKPO12345 |       | 화물형태        | 익바         | ~                    |
|-----------|------------|-------------|----------------------------------------|------------|-------|-------------|------------|----------------------|
| 선사        | PNO        |             | 선명                                     | PNO VESSEL |       | · 는 이<br>항차 | 02W        |                      |
| 수량        | 10         | GT          | 중량(KG)                                 | 234, 500   |       | 용적          |            |                      |
| 목적항       | AJMAN      |             | 4                                      |            | ٩     | 출항일자        | 2015.11.04 |                      |
| 품목        | 1LINE      |             |                                        |            |       |             |            |                      |
| 특이사항      | DAMAGE     |             |                                        |            |       |             |            | <                    |
| 운송의뢰자     | 화물주선(주)    | (           | 계약금액(화주)                               | 100000     |       | 담당/연락처      | 박대우        | 051-789-6541         |
| 운송업체      | 주식회사 이맥    | 빅스물류 🤇      | 🔍 계약금액(운송)                             | 100000     |       | 담당/연락처      | 서울세관       |                      |
| 상차지       | 코레일로지스     | 부산진역 철 🤇    | ~ 작업일시                                 | 2015.11.04 | 12:00 | 담당/연락처      | 담당자        |                      |
| 주소        | 부산시 동구 3   | 좌천동 1164-10 |                                        |            |       |             |            |                      |
| 하차지       | 이사화물장치     | 장(서울)() 🤇   | 도착요청일                                  | 2015.11.04 | 20:00 | 담당/연락처      | 서울세관       |                      |
| 차량정보      |            | 베일러(콤바인)    | 차량종류                                   | <b>v</b>   | 5.0   | 톤수          | 1          | 대수<br> <br> 부추가 첨부삭) |
| 첨부파일      |            |             | 파일명                                    |            |       | Ц           | 8          |                      |
|           |            |             | ···· · · · · · · · · · · · · · · · · · | 27I        |       |             |            |                      |
|           |            |             |                                        |            |       |             |            | 저장 취소                |
| ESCRIPTIC | N          |             |                                        |            |       |             |            |                      |
| . 차량정     | 보추가 버튼     | 튼 클릭 시      | 차량정보 추                                 | 가 입력항      | 곡이 1행 | 추가된다.       |            |                      |
| . 차량정     | 보삭제 버튼     | 튼 클릭 시      | 선택된 차량                                 | 정보 자료      | 를 삭제한 | 다.          |            |                      |
| . 첨부추     | 가 버튼 클     | 릭 시 첨복      | 부파일 추가 없                               | 입력항목이      | 1행 추가 | 된다.         |            |                      |
|           |            | 리시서티        | 배티 처ㅂㅠ이                                | 니 자고르 시    | 제하다   |             |            |                      |
| . 점부삭     | 제 머는 글     | 릭 시 안 물     | 찍힌 입구파을                                | 이포글 극      |       |             |            |                      |

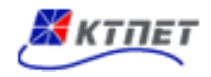

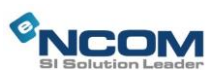

#### 2.3.9 혼재화물(현황)

| _<br>혼지           | 화물               |                    |                      |                            |                  |               |                        |                 |                |             |     |
|-------------------|------------------|--------------------|----------------------|----------------------------|------------------|---------------|------------------------|-----------------|----------------|-------------|-----|
| •<br>             | 번호 🔽             |                    | · 운송요?               | 청 <mark>일</mark> 2015.10.2 | 28 ~ 2015.11.    | 03 · <b>심</b> | 5태 전체 🚩                | ·리스트수           | 10 🚩           | 검           | 색   |
| 운송9               | 의뢰 의뢰:           | 취소                 |                      |                            |                  |               | ź                      | 추가 수정           | 삭제             | 엑셀          | 생성  |
|                   | 작성자              | 위탁번호               | 오더일자                 | 도착요청일                      | 오더번호             | 구분            | 운송업체                   | 상차지             | 하차지            | 상태          | 첨부  |
| [ 직               | 접입력              | 15-11-0000         | 2015.11.03           | 2015.11.02                 | 1511-0000        | 수입            | 주식회사                   | 부산진역철           | 이사화물장          | . 저장        |     |
|                   |                  |                    |                      |                            | 1                |               |                        |                 |                |             |     |
| <b>n</b> ull+     | ulled            |                    |                      |                            |                  |               |                        |                 |                |             |     |
| 하                 | r네역<br>묵과리버ㅎ     | 풋모                 |                      | 하차지                        | 도착유천(            | <u>u</u>      | 하차                     | 차량번호            | 상태             | 서면          | 과제  |
| 15APLU            | 12345            | 품목                 | 이사화                  | 물장치장(서                     | 2015.11.02 1     | 2:00          |                        | 1012-           | 0.             | 10          |     |
| DESCRI<br>1. 검색   | PTION<br>색항목     |                    |                      |                            |                  |               |                        |                 |                |             |     |
| -                 | 오더번호             | I, 화물관리            | 번호, Bo               | oking 번호                   | 회, 운송의희          | 리자,           | 운송업체,                  | 상차지,            | 하차지, 치         | <b>ኑ</b> 량번 | 호   |
| -                 | 운송요정             | '일, 리스트<br>이제 지지   | 수                    |                            | ~ ¬              |               |                        |                 |                |             |     |
| -<br>2 747        | 상태 : 선<br>애 비트오  | 인세, 서상,<br>크리 니 거  | 요성, 접:<br>내자거에       | 수, 만려,<br>니케다디니            | - 데이티르           | □ 大 ↗         | 초친 그 그                 | 소트에 ㅠ           |                |             |     |
| 2. <del>2</del> . | 꼭 미근글<br>ㅅ이리 베트  | 글닉 시 건<br>티오 크리    | ]엑소진에<br>시 리스트       | I 애딩지근<br>에 IFEFE          | - 데이더클<br>사 으소자리 | 한 수영<br>인르 수영 | 돌아끄 디:<br>레다으소시        | 으느에 표<br>L에게 으= | ·시귄니·<br>소이리하디 | L           |     |
| 5. 푼-<br>4 이리     | 드ᅴ되 미년<br>리츼소 버트 | 드르 르ᅴ ·<br>트은 크리   | ^^ 니<br>시 우속이        | -에 디디니<br> 리 이처도           | ' 군ᆼ씨퍼<br>비 우속자리 | 고르 이<br>고르 이  | 게 이 군 이 ^<br>이 리 츼 ㅅ ㅎ | ᆘᅋᆘᄼᆘᅟᆂᇾ        | 이 기 되 한 더      | 1           |     |
| ··· -··           | 피미포 티<br>가 버튼읔   | _ ㄹ ㄹㄱ ᄼ<br>킄릭 시 추 | 의 관광드<br>5가하면으       | I의 쇼핑드<br>로 이동호            | · · · · · · · ·  |               | -11   1                | <u>-</u>        |                |             |     |
| 6. 수7             | 정 버튼을            | 클릭 시 선             | 니티(드)<br>1택된 자리      | 료를 가지                      | - ''<br>고 수정화    | 며으로           | 린 이동한                  | 다.              |                |             |     |
| 7. 삭기             | 에 버튼을            | 클릭 시 처             | - '드 '-<br> 크버튼어     | _ · · ·                    | ' 이미<br>운송 자료    | <br>가 삭       | 제된다.                   |                 |                |             |     |
| 8. 엑심             | " 'ㅡㅡ<br>넬생성 버튼  | 트음 클릭 /            | · · · · · ·<br>시 조회된 | 리스트                        | _ ♡ '<br>자료를 엑   | · ·<br>셀파일    | ''드 '<br>일로 변화'        | 하다.             |                |             |     |
| 9. 운 <sub>전</sub> | <br>송내역 리∠       | 스트 그리드             | (위탁번3                | 〕<br>호)클릭 시                | 해당운송             | 자료            | <br>수정화면               | <br>으로 이동       | 한다.            |             |     |
| 10. 운둥            | 송내역 리스           | 스트 그리드             | (위탁번호                | <sup>호</sup> 외)클릭          | 시 해당운            | 송자회           | 료의 상세                  | 내역이 그           | 니리드로 보         | 본 여 진       | [다. |
| 11. 상기            | 네내역 그리           | 리드의 서명             | (VIEW)버              | 튼 클릭                       | 시 모바일            | 앱에시           | 너 기사가                  | 서명한 /           | 서명이 활          | 성화          | 된다. |
| 12. 상/            | 네내역 그리           | 리드의 관저             | (VIEW)버              | 튼 클릭                       | 시 해당 비           | <b> </b> 차차   | 량의 위치                  | 관제 화[           | 면이 활성          | 화 된         | 다.  |

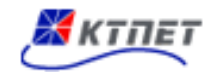

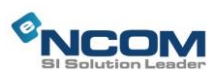

## 2.3.10 혼재화물(추가/수정)

| -<br>Lor | 혼재호        | 물                     |               |                                       |               |                     |          |              |           |           |        |
|----------|------------|-----------------------|---------------|---------------------------------------|---------------|---------------------|----------|--------------|-----------|-----------|--------|
| Q        | 더일자        | 2015.11.03            |               |                                       |               | 화물구분                | 수입       | ~            |           |           |        |
| 상기       | 차지         | 부산진역철도3단지컨테           | 베이너(부산광       | 역시 동구)                                | ٩,            | 담당자                 | 박선규      |              | 연락처       |           |        |
| 운영       | 송의뢰자       | 화물주선(주) 🔍             | 계약금액(화        | 주)                                    |               | 담당자                 | 박대우      |              | 연락처       | 051-789-6 | 541    |
| 운영       | 송업체        | 주식회사 이맥스 🔍            | 계약금액(운        | <b>송)</b> 150000                      |               | 담당자                 | 김종현      |              | 연락처       | 051-222-2 | 222    |
| 특(       | 이사항        | 1BOX                  |               |                                       |               |                     |          |              |           |           | ~      |
|          |            |                       | 차량정.          | 보추가 차형                                | 량정보삭제         |                     |          |              |           | 침부추       | 가 첨부삭제 |
| 차령       | 량정보        | □ 차량종류                | ł             | 특수                                    | 대수            | 첨부파일                |          | π            |           |           | 14.8   |
|          |            | 트레일러                  | ▶ 5.0         | ✓ 1                                   |               |                     | <b>I</b> | ш            | 123       |           | чө     |
|          |            |                       |               |                                       |               |                     |          |              |           | 4         | 가 삭제   |
|          |            | 화물관리먼호 하차지            |               |                                       | 6/당수<br>하치    | 중량(KG)/용석<br>NJ 단단자 |          |              |           | 문찬 Q 천 익  |        |
|          | 15APLU     | J12345                | -             | 1                                     | GT / 1        |                     |          | 품            | ·목        | -1-02     |        |
|          | 이사화        | 물장치장(서울)()            | ٩             | 서울세관                                  | 담당            | 자                   |          | 20           | )15.11.02 | 12:00     |        |
|          |            |                       |               |                                       |               |                     |          |              |           | ×         | 장 취소   |
| DES      | SCRIPT     | ION                   |               |                                       |               |                     |          |              |           |           |        |
| 1.       | 차량정        | 정보추가 버튼 클             | 클릭 시 쳐        | ·량정보9                                 | 의 입력          | 항목이 1               | 행 추기     | <b>\</b> 된다. |           |           |        |
| 2.       | 차량정        | 정보삭제 버튼 클             | 클릭 시 신        | 선택된 차                                 | ·량정보          | 자료를                 | 삭제한더     | <b>-</b> }.  |           |           |        |
| 3.       | 첨부격        | 추가 버튼 클릭              | 시 운송의         | 의뢰에 필                                 | 요한 침          | 험부파일을               | 을 첨부현    | <u> </u> .   |           |           |        |
| 4.       | 첨부석        | 삭제 버튼 클릭              | 시 선택된         | · · · · · · · · · · · · · · · · · · · | <b> </b> 일 자로 | 로를 삭제               | 한다.      |              |           |           |        |
| 5.       | 추가         | 버튼 클릭 시               |               |                                       |               |                     |          |              |           |           |        |
| 6.       | 삭제         | 버튼 클릭 시               |               |                                       |               |                     |          |              |           |           |        |
| 7.       | 저장님        | 비트을 클릭 시              | 자료가 지         | 남장된다.                                 |               |                     |          |              |           |           |        |
| 8        | , )<br>취소머 | 비트음 클린 시              | 혀화하며          | 이루 이년                                 | 동하다           |                     |          |              |           |           |        |
| 0.<br>0  | нц+гс      | 아니는 친구 시<br>아이지 아니 메티 | 근ㅇᅬ근<br>=ㅇ 미하 | ㅡㅗ 기여<br>서히 딘다                        |               |                     |          |              |           |           |        |
| 9.       | 비사님        | 그표시 포근 미런             | -는 비죌         | ㅇ똬 긘니                                 | -1.           |                     |          |              |           |           |        |

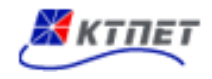

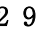

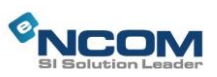

#### 2.4 항공화물

#### 2.4.1 항공수입(현황)

| _<br>항공수입                  |                      |                   |            |       |       |       |
|----------------------------|----------------------|-------------------|------------|-------|-------|-------|
| · 운송업체 💙                   | • 운송요청일 2015.10.01   | a 2015.11.03 · 상태 | 전체 💙 •리스트수 | 10 🚩  |       | 검색    |
| 운송의 <b>뢰</b> 의 <b>퀵</b> 취소 |                      |                   | 추가 수       | ት정 삭; | 제 역   | 셸생성   |
| □ 작성자 오더번호 {               | 운송요청일 운송의뢰자          | 운송업체              | 상차지        |       | 상태    | 첨부    |
|                            | 조회                   | 된 자료가 없습니다.       |            |       |       |       |
|                            |                      | 1                 |            |       |       |       |
| 🕨 상세내역                     |                      |                   |            |       |       |       |
| MAWB HAWB                  | 품목사항                 | 하차지               | 하차 차량번호    | 상태    | 서명    | 관제    |
|                            | 조회                   | 된 자료가 없습니다.       |            |       |       |       |
| DESCRIPTION                |                      |                   |            |       |       |       |
| 1. 검색항목                    |                      |                   |            |       |       |       |
| - 오더번호, 운송의로               | 자, 운송업체, 상기          | 차지, 하차지, 차량       | 번호         |       |       |       |
| - 운송요청일, 리스트               | <u></u>              |                   |            |       |       |       |
| - 상태 : 전체, 저장,             | 요청, 접수, 반려,          | 종료                |            |       |       |       |
| 2. 검색 버튼을 클릭 시 걷           | 섬색조건에 해당되·           | 는 데이터를 추출?        | 하고 리스트에    | 표시된디  | ŀ.    |       |
| 3. 운소의뢰 버튼을 클릭 /           | 시 리스트에 나타            | 난 운송자료를 해!        | 당운송사에게 은   | 운송의뢰  | 한다    |       |
| 4. 의뢰취소 버튼을 클릭 /           | 시 운송의뢰 요청            | 된 운송자료를 의         | 뢰취소한다.     |       |       |       |
| 5. 추가 버튼을 클릭 시 추           | ·<br>가화면으로 이동·       | 한다.               |            |       |       |       |
| 6. 수정 버튼을 클릭 시 선           | <u></u> 택된 자료를 가지    | 고 수정화면으로          | 이동한다.      |       |       |       |
| 7. 삭제 버튼을 클릭 시 처           | ∥크버튼에 체크된            | 운송 자료가 삭제         | 된다.        |       |       |       |
| 8. 엑셀생성 버튼을 클릭 /           | 시 조회된 리스트            | 자료를 엑셀파일          | 로 변환한다.    |       |       |       |
| 9. 운송자료 리스트 그리드            | E(오더번호) 클릭           | 시 해당운송자료          | 수정화면으로(    | 이동한다  |       |       |
| 10. 운송자료 리스트 그리드           | E(오더번호외) 클릭          | 빅 시 해당운송자료        | L의 상세내역이   | 그리드   | 로 보여  | 1진다.  |
| 11. 상세내역 그리드의 서명           | 령(VIEW)버튼 클릭         | 시 모바일앱에서          | 기사가 서명한    | 서명이   | 활성회   | · 된다. |
| 12. 상세내역 그리드의 관제           | ∥(VIEW)버튼 <u>클</u> 릭 | 시 해당 배차차링         | 의 위치관제 회   | 하면이 횰 | 말성화 [ | 된다.   |

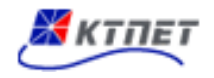

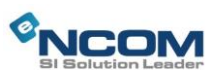

## 2.4.2 항공수입(추가/수정)

| _<br>항공=     | 누입           |                |               |                    |                      |                                       |         |    |      |              |
|--------------|--------------|----------------|---------------|--------------------|----------------------|---------------------------------------|---------|----|------|--------------|
| 운송요청일        | 2015.        | 11.03          |               | 운송화물형태             | ~                    |                                       |         |    |      |              |
| 상차지          |              |                |               |                    |                      | <u> </u>                              | 담당자/연혁  | 락처 |      |              |
| 운송의뢰자        | 화물격          | 5선(주)          | <u> </u>      | 계약금액(화주)           |                      |                                       | 담당자/연혁  | 락처 | 박대우  | 051-789-6541 |
| 운송업체         |              |                | <u>୍</u>      | 계약금액(운송)           |                      |                                       | 담당자/연혁  | 락처 |      |              |
| 특이사항         |              |                |               |                    |                      |                                       |         |    |      | ~            |
| 항공사명         |              |                |               | 편명                 |                      |                                       | 입항일     |    |      |              |
|              |              |                |               |                    |                      |                                       |         |    | 차량정보 | 추가 차량정보삭제    |
| 차량정보         |              |                |               | 차량톤수               |                      | ł                                     | 톤수      |    |      | 대수           |
|              |              |                |               |                    | *                    |                                       | ~       | /  |      |              |
|              |              |                |               |                    |                      |                                       |         |    |      | 첨부추가 첨부삭제    |
| 첨부파일         |              |                |               | 파일명                |                      |                                       |         | 내용 | 3    |              |
|              |              |                |               |                    | 찾아보기                 |                                       |         |    |      |              |
|              |              |                |               |                    |                      |                                       |         |    |      | 추가 삭제        |
| _            | MAV          | VB / HAWB      |               |                    | 수량/중량(KG)/           | 용적                                    |         |    | 품    | . <b>न्</b>  |
|              |              | 하차지            |               |                    | 하차지 담당기              | 4                                     |         |    | 도착의  | 요청일          |
|              |              |                |               |                    |                      |                                       |         |    |      |              |
|              |              |                | ٩             |                    |                      |                                       |         |    |      |              |
|              |              |                |               |                    |                      |                                       |         |    |      | 저장 취소        |
| DESCRIP      | ΓΙΟΝ         |                |               |                    |                      |                                       |         |    |      |              |
| 1. 차량        | 정보추7         | 가 버튼 클         | 클릭 시          | 차량정보 6             | ]력항목이 [              | 1 행 추가된                               | 비다.     |    |      |              |
| ···<br>2. 차량 | 정부산자         | ᅨ버트 클          | 금릭 시          | 선택된 차류             | - · · · · · · ·      | 가 삭제되                                 | - '<br> |    |      |              |
| - 10<br>3 처브 | 이드 -<br>츠가 베 | " '드 드<br>트 크리 | - ' '<br>시 처브 | .파인 츠가             | 이려하모이                | · · · · · · · · · · · · · · · · · · · | 되다      |    |      |              |
| . 금구<br>1 처브 | 사제 비         | 드 르 ㄱ ㆍ        | 시 처비          | ㅋㄹ ㅜ기<br>파이 서태되    | 티 처비파이               | - 6 구기<br>자리르 시                       | ਗ਼하다    |    |      |              |
|              | ᅴ께 비<br>비ㅌ ㅋ | 근 ㄹㅋ<br>리 니 사  | 이 리구<br>네 이러  | ·피글 인팩립<br>하다이 1 최 | 길 '러구씌 걸<br>비 ᄎ기 디 디 | 시프글 식                                 | 세한니     |    |      |              |
| 5. 수가        | 미근 글         | 탁 시 성          | 세 입덕          | 양속이 1일             | 경 주가된다.              |                                       |         |    |      |              |
| 6. 수가        | 삭세 버         | 든 클릭           | 시 선택          | 된 세무앙북             | 즉 사료가 스              | [세뇐나.                                 |         |    |      |              |
| 7. 저장        | 버튼을          | 클릭 시           | 자료가           | 저장된다.              |                      |                                       |         |    |      |              |
| 8. 취소        | 버튼을          | 클릭 시           | 현황화단          | 편으로 이동             | 한다.                  |                                       |         |    |      |              |
| 9. 배차        | 완료시          | 모든 버튼          | 은 비혹          | 활성화 된다             |                      |                                       |         |    |      |              |

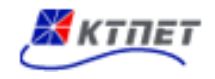

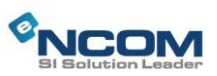

#### 2.4.3 항공수출(현황)

| -<br>항공수출              |                           |                 |              |        |       |            |             |
|------------------------|---------------------------|-----------------|--------------|--------|-------|------------|-------------|
| · 오더번호 🕑               | <b>운송요청일</b> 2015.10.28 ~ | 2015.11.03 · 상태 | 전체 🚩 • 2     | 리스트수 1 | 0 💌   | 검          | 냄           |
| <mark>운송의뢰</mark> 의뢰취소 |                           |                 | <b></b><br>Ť | 가 수경   | 성 삭제  | 엑셀         | 생성          |
| □ 작성자 오더번호 운송          | 요청일 도착요청일                 | 운송업체            |              | 하차지    |       | 상태         | 첨부          |
|                        | 조회된 지                     | +료가 없습니다.       |              |        |       |            |             |
|                        |                           | 1               |              |        |       |            |             |
|                        |                           |                 |              |        |       |            |             |
| ▶ 상세내역                 |                           |                 |              |        |       |            |             |
| Booking No 품목사항        | <b>상차지</b><br>조히되 지       | 나류가 어스니다        | 상차 치         | 다량번호   | 상태    | 서명         | 관제          |
|                        | 최신 ^                      | 에프가 ᆹ답되되.       |              |        |       |            |             |
| DESCRIPTION            |                           |                 |              |        |       |            |             |
| 1. 검색항목                |                           |                 |              |        |       |            |             |
| - 오더번호, 운송의뢰기          | 자, 운송업체, 상차기              | 지, 하차지, 차형      | 량번호          |        |       |            |             |
| - 운송요청일, 리스트=          | È.                        |                 |              |        |       |            |             |
| - 상태 : 전체, 저장, \$      | 요청, 접수, 반려, 종             | 중료              |              |        |       |            |             |
| 2. 검색 버튼을 클릭 시 검색      | 백조건에 해당되는                 | 데이터를 추출         | 들하고 리스       | 스트에 3  | 표시된다. |            |             |
| 3. 운소의뢰 버튼을 클릭 시       | 리스트에 나타난                  | 운송자료를 히         | 내당운송사        | ·에게 운  | ·송의뢰헌 | <u>ŀ</u> 다 |             |
| 4. 의뢰취소 버튼을 클릭 시       | 운송의뢰 요청된                  | 운송자료를 의         | 퇴취소한         | ·다.    |       |            |             |
| 5. 추가 버튼을 클릭 시 추;      | 가화면으로 이동한                 | 다.              |              |        |       |            |             |
| 6. 수정 버튼을 클릭 시 선택      | 택된 자료를 가지고                | 1 수정화면으로        | 및 이동한대       | 구.     |       |            |             |
| 7. 삭제 버튼을 클릭 시 체       | 크버튼에 체크된 윤                | 송 자료가 삭         | 제된다.         |        |       |            |             |
| 8. 엑셀생성 버튼을 클릭 시       | 조회된 리스트 ㅈ                 | h료를 엑셀파일        | 님로 변환형       | 한다.    |       |            |             |
| 9. 운송자료 리스트 그리드(       | 오더번호) 클릭 시                | 해당운송자료          | 수정화면         | 으로 이   | 동한다.  |            |             |
| 10. 운송자료 리스트 그리드(      | 오더번호외) 클릭                 | 시 해당운송자         | 료의 상세        | 내역이    | 그리드로  | 르 보여       | 진다.         |
| 11. 상세내역 그리드의 서명(      | VIEW)버튼 클릭 ㅅ              | 모바일앱에서          | 기사가          | 서명한    | 서명이   | 활성화        | 된다.         |
| 1. 상세내역 그리드의 관제(       | VIEW)버튼 클릭 ㅅ              | 해당 배차차          | 량의 위치        | 관제 화   | 면이 활  | 성화 돈       | <u>!</u> 다. |

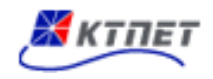

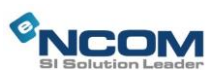

#### 2.4.4 항공수출(추가/수정)

| -<br>항공수                   | 출                                               |               |                 |                     |                                       |           |      |              |
|----------------------------|-------------------------------------------------|---------------|-----------------|---------------------|---------------------------------------|-----------|------|--------------|
| 운송요청일                      | 2015.11.03                                      |               | 화물형태            |                     | *                                     | 도착요청일     |      |              |
| 하차지                        |                                                 |               |                 |                     | ٩                                     | 담당자/연락처   |      |              |
| 운송의뢰자                      | 화물주선(주)                                         | <u>م</u>      | 계약금액(화주)        |                     |                                       | 담당자/연락처   | 박대우  | 051-789-6541 |
| 운송업체                       |                                                 | ۹.            | 계약금액(운송)        |                     |                                       | 담당자/연락처   |      |              |
| 특이사항                       |                                                 |               |                 |                     |                                       |           |      | ~            |
| 항공사명                       |                                                 |               | 편명              |                     |                                       | 출항일       |      |              |
|                            |                                                 |               |                 |                     |                                       |           | 차량정보 | 추가 차량정보삭제    |
| 차량정보                       |                                                 |               | 차량톤수            |                     |                                       | 톤수        |      | 대수           |
|                            |                                                 |               |                 | *                   |                                       | ~         |      |              |
|                            |                                                 |               |                 |                     |                                       |           |      | 첨부추가 첨부삭제    |
| 첨부파일                       |                                                 |               | 파일명             |                     |                                       | Ц         | 용    |              |
|                            |                                                 |               |                 | 찾아보기                |                                       |           |      |              |
|                            |                                                 |               |                 |                     |                                       |           |      | 추가 삭제        |
| <b>_</b>                   | Booking No                                      |               |                 | 수량/중량(KG)/          | 용적                                    |           | 륟    | 음            |
| -                          | 상차지                                             |               |                 | 상차지 담당기             | ł                                     |           | 상치   | <b>바일시</b>   |
|                            |                                                 | ٩             |                 |                     | /                                     |           |      |              |
|                            |                                                 |               |                 |                     |                                       |           |      | 저장 취소        |
| DESCRIPTI                  | ON                                              |               |                 |                     |                                       |           |      |              |
| 1. 차량정                     | 보추가 버튼 클                                        | 클릭 시          | 차량정보 않          |                     | . 행 추가                                | 퇴다.       |      |              |
| 2. 차량정                     | · · · · · · · · · · · · · · · · · · ·           | 클릭 시          | 선택된 차량          | - '오 ' '<br>량정보 자료: | 가 삭제된                                 | <br>      |      |              |
| -                          | · · · · · · · · · · · · · · · · · · ·           | - ' '<br>시 처브 | .파인 츠가          | 이려하모이               | · · · · · · · · · · · · · · · · · · · | 되다        |      |              |
| ·· 금구구<br>/ 처ㅂ시            | · · · · 르 · 리 · · 리 · · 리 · · 리 · · · 리 · · · · | ᆔᅒᄖ           | ㅋㄹ ㅜ기<br>파이 서태도 | 리 처 비 파 이           | - 6 구기<br>자리르 시                       | 나 키·      |      |              |
|                            | 이 비는 크릭                                         | 에 연구          | 피글 인팩히          | 길 러구씌걸<br>웹 ᄎ기디디    | 시포글 신                                 | 1 에 한 닉 • |      |              |
| 5. <u></u>                 | I는 글닉 시 상<br>네 피트 크기                            | 세 입역          | 영국이 1 앱         | 5 주가핀다.             |                                       |           |      |              |
| <ul> <li>0. 수가식</li> </ul> | 에 버튼 클릭                                         | 시 신택<br>      | 된 세무앙복          | 두 사료가 스             | '세뇐나.                                 |           |      |              |
| 7. 저장버                     | 튼을 클릭 시                                         | 자료가           | 저장된다.           |                     |                                       |           |      |              |
| 8. 취소버                     | 튼을 클릭 시                                         | 현황화단          | 변으로 이동          | 한다.                 |                                       |           |      |              |
| 9. 배차왼                     | 료시 모든 버튼                                        | 트은 비홓         | 활성화 된다          |                     |                                       |           |      |              |

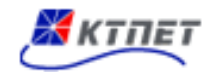

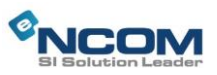

#### 2.5 일자별현황

#### 2.5.1 일자별현황 - 운송의뢰 내역 및 결과(매입현황) 확인

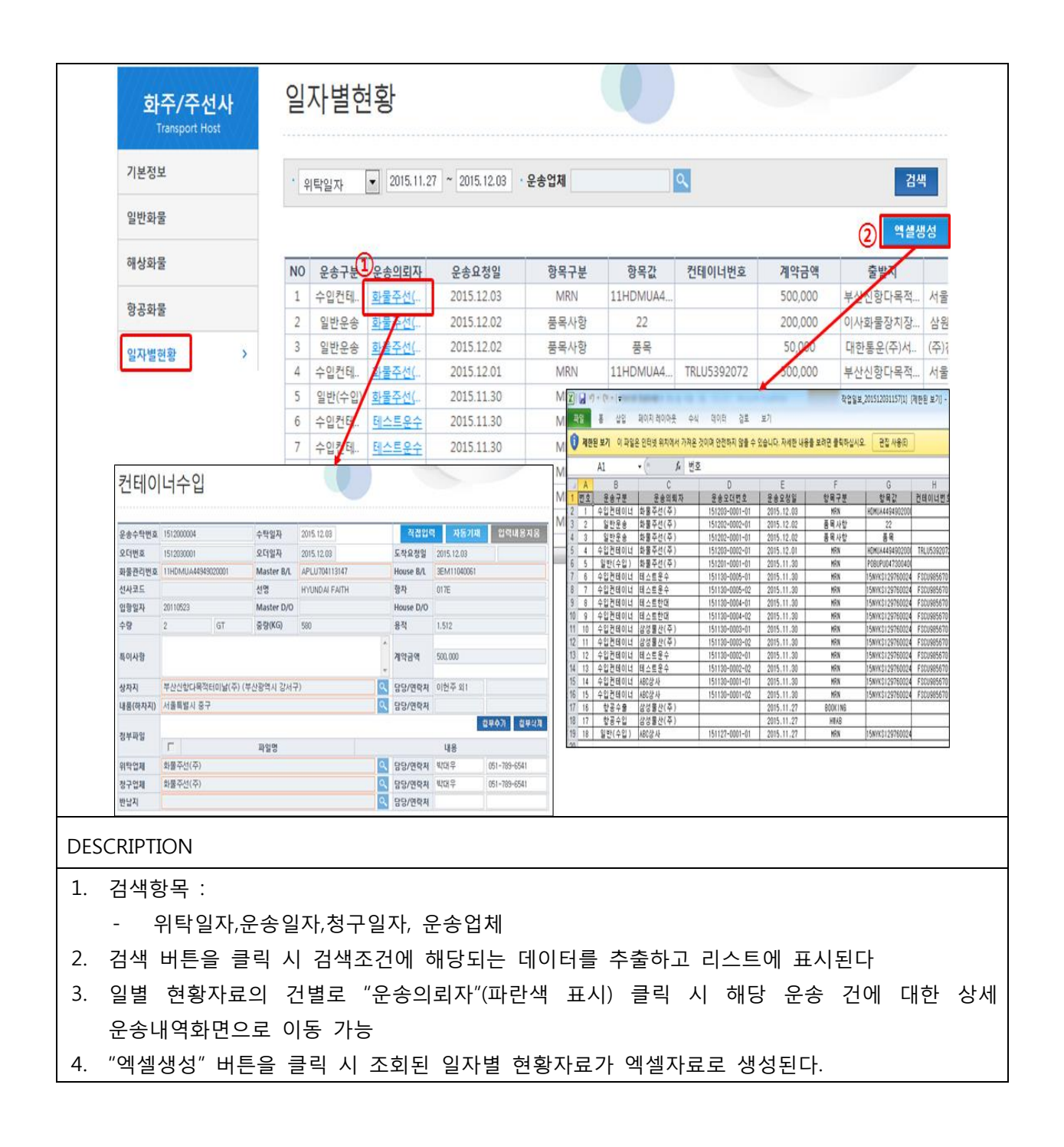

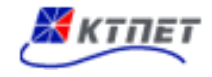

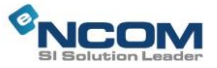

## 3 운송료 결제

#### 3.1 운송료 청구내역 확인 및 결제

#### 3.1.1 운송료 청구내역 확인

| TradeBill 관리자<br>(주)이먹스물류 청구서 정정발급 (MBL : HLCUCH1150848380)<br>(Block Admin<br>(WBlock 미일 리스트 - 2015/10/28 00:000 ~ 2015/10/28 23:59:59<br>2015-10-29 (응) 오후 12:37<br>2015-10-29 (응) 오후 12:37<br>2015-10-29 (응) 오후 12:37<br>2015-10-29 (응) 오후 12:37<br>2015-10-29 (응) 오후 12:37<br>2015-10-29 (응) 오후 12:37<br>2015-10-29 (응) 오후 12:37<br>2015-10-29 (응) 오후 12:37<br>2015-10-29 (응) 오후 12:37<br>2015-10-29 (응) 오후 12:37<br>2015-10-29 (응) 오후 12:37<br>2015-10-29 (응) 오후 12:37<br>2015-10-29 (응) 오후 12:37<br>2015-10-29 (응) 오후 12:37<br>2015-10-29 (응) 오현 11:44<br>CETCACCEDIII 안린 미일<br>E월 전문 10 (주)이맥스물류 성구서가 발굴 이 되었습니다.<br>월 전문 20151029011623<br>HBL :                                                                                                    | effradebil 관리자       (수)이익스률류 청구색 청정발급 (MBL: HLCUCH15084380)       2015-10-29 (육) 오루 1237         WBlock Admin       (K)이익스률류 청구색 방급 (MBL: HLCUCH15084380)       2015-10-29 (육) 오루 1237         Catalactic Line (Admin Control (Admin Control (Admin | 낸 사람                                                                       | 제목                               |                                             | 받은 날짜 🍈                 |
|----------------------------------------------------------------------------------------------------|----------------------------------------------------------------------------------------------------|----------------------------------------------------------------------------|----------------------------------|---------------------------------------------|-------------------------|
| VBlock J 메일리스트 - 2015/10/28 00:00:0 ~ 2015/10/28 23:59:59         2015-10-29 (응) 오후 1222           TradeBill 관리자         (주) 미역스률류 정구서 발급 (MBL : HLCUCHII50848380)         2015-10-29 (응) 오후 1227           TradeBill 관리자         (주) 이역스률류 정구서 발급 (MBL : HLCUCHII50848380)         2015-10-29 (응) 오후 1227           TradeBill 관리자         (주) 이역스률류 정구서 발급 (MBL : CKCOTV01515416)         2015-10-29 (응) 오후 1277           Contract Bill 이용 (MBL : CKCOTV01515416)           Contract Bill 이용 (MBL : CKCOTV01515416)           Contract Bill New Set (State Set (State Set | Wellock Jmin         Wellock Dig 리스트 - 2015/10/28 00:000 - 2015/10/28 23:59:59         2015-10-29 (#) 오루 12:21           EradeBill 관리자         (주)이먹스플류 정구서 발급 (MBL: HLCUCHLIS0848380)         2015-10-29 (#) 오픈 12:21           EradeBill 관리자         (주)이먹스플류 정구서 발급 (MBL: CKCOTVOISIS1416)         2015-10-29 (#) 오픈 11:41                                                                                                    | radeBill 관리자                                                               | (주)이맥스물류 청구서                     | 付 정정발급 (MBL : HLCUCHI150848380)             | 2015-10-29 (목) 오후 12:37 |
| 지대성용비 관리자         (주)이믹스물류 청구서 발급 (MBL: HLCUCH150848380)         2015-10-29 (응) 오픈 1207           TradeBill 관리자         (주)이믹스물류 청구서 발급 (MBL: CKCOTV01515416)         2015-10-29 (응) 오픈 1144                                                                                                    | 관련적         (④)이역스플류 장구서 발급 (MBL: HLCUCH150848380)         2015-10-29 (④) 오루 12:07           PradeBill 관리자         (④)이역스플류 장구서 발급 (MBL: CXCOTYO1515416)         2015-10-29 (④) 오픈 11:44             CTracleBill 알림메일         (盥 관리 및 알 때 말일 e TradeBill Al BAS 및 인한 SCH 및 인터.           발려 문화 인이 (수)에 역스플류 장구서 발 및 이 되었습니다.         (>>>>>>>>>>>>>>>>>>>>>>>>>>>>>>>>>>>                                                                                                    | Block.Admin                                                                | [WBlock] 메일 리스트 ·                | - 2015/10/28 00:00:00 ~ 2015/10/28 23:59:59 | 2015-10-29 (목) 오후 12:32 |
| 전체적 전체적급 (MBL: CKCOTYO1S15416)       2015-10-29 (원) 오전 1144         Cloca (원) 오전 114                                                                                                    | effeded 관리자       ④이억소통 장거 방글 (MBL: CKCOTVOISTS416)       2015-10-29 (용) 요전 11144 <b>●「「ここここ」」」」</b> ● 인보 기 보 및 보 및 전 1 1 1 4 및 보 및 전 1 1 1 4 및 보 및 전 1 1 1 4 및 보 및 전 1 1 1 4 및 보 및 전 1 1 1 4 및 보 및 전 1 1 1 4 및 보 및 전 1 1 1 4 및 보 및 전 1 1 1 4 및 보 및 전 1 1 1 4 및 보 및 전 1 1 1 4 및 전 1 1 1 4 및 보 및 전 1 1 1 4 및 전 1 1 1 4 및 보 및 전 1 1 1 4 및 전 1 1 1 4 및 전 1 1 1 4 및 전 1 1 1 4 및 전 1 1 1 4 및 전 1 1 1 4 및 전 1 1 1 4 및 전 1 1 1 4 및 전 1 1 1 1 4 및 전 1 1 1 1 4 및 전 1 1 1 1 4 및 전 1 1 1 1 4 및 전 1 1 1 1 4 및 전 1 1 1 4 및 전 1 1 1 1 4 및 전 1 1 1 4 및 전 1 1 4 및 전 1 1 4 및 전 1 1 1 4 및 전 1 1 4 및 전 1 1 1 4 및 전 1 1 1 4 및 전 1 1 1 4 및 전 1 1 4 및 U 1 1 1 1 1 1 1 1 1 1 1 1 1 1 1 1 1 1                                                                                                    | iradeBill 관리자                                                              | (주)이맥스물류 청구서                     | 서 발급 (MBL : HLCUCHI150848380)               | 2015-10-29 (목) 오후 12:07 |
| ····································                                                                                                    | etradeBill 알림DI 알 데일은 이가에 이 나 이 비 이 아이 아이 아이 아이 아이 아이 아이 아이 아이 아이 아이 아이 아                                                                                                    | iradeBill 관리자                                                              | (주)이맥스물류 청구서                     | 서 발급 (MBL : CKCOTYO1515416)                 | 2015-10-29 (목) 오전 11:44 |
| [발견원] 본 패알은 eTradeBill 사용자를 위한 알림패알 입니다.<br>다                                                                                                    | 대선전원 전 백일은 ***********************************                                                                                                    | eTradeBill                                                                 | 알림메일                             |                                             |                         |
| 다음과 같이 (추)이택스용류(으)로 부터 하구서가 발걸 이 되었습니다.<br>컴플 같이 1220011823 BB :<br>                                                                                                    | E 문과 같이 (주)에먹스물 밖(는 않이 되었으니다.<br>Net :: #L: CO25119999149583 HBL:                                                                                                    |                                                                            | [발신전용                            | 8] 본 메일은 eTradeBill 사용자를 위한 알림메일 입니         | 12.                     |
| 정 구 서         한 번호:       20151029011623       Order No:         회문민코:       -       -       발문일:       20151029         회문민코:       -       -       발문일:       20151029                                                                                                    | 전 구 서         알 한 값       20151029011623       Order No::         한 값 한 002 - 한 1 - 한 1 월 2 :       20151029         한 값 한 002 - 한 1 - 한 1 월 2 :       20151029         한 값 한 002 - 한 1 - 한 1 월 2 :       214 - 한 1 - 한 1 - 한 1 월 2 :         한 값 한 002 - 한 1 - 한 1 월 2 :       214 - 한 1 - 한 1                                                                                                | 다음과 같이 <b>(주)이맥스울류(</b><br>발급번호 : 20151029011623<br>MBL : HLCUCHI150848380 | 으)로 부터 청구서가 발급 이<br>HBL :        | I 되었습니다.                                    |                         |
| 한구반 또 20151029011623 Order No :<br>화달관리번 또 ' ' 번 말 또 20151029                                                                                                    | 함국번호:       201510231       Order No::         별로관리번호:       -       -       번호::       20151029         비료       1       1       1       1       1         비료       1       1       1       1       1       1         비료       1       1       1       1       1       1       1         비료       1       1       1       1       1       1       1       1       1       1       1       1       1       1       1       1       1       1       1       1       1       1       1       1       1       1       1       1       1       1       1       1       1       1       1       1       1       1       1       1       1       1       1       1       1       1       1       1       1       1       1       1       1       1       1       1       1       1       1       1       1       1       1       1       1       1       1       1       1       1       1       1       1       1       1       1       1       1       1       1       1                                                                                                    |                                                                            | <u>청</u> 구                       | · <u>A</u>                                  |                         |
| 화물관리번호 :       ····································                                                                                                    | * # # # # # # # # # # # # # # # # # # #                                                                                                    | 청구번호: 2015102                                                              | 9011623 0                        | Order No :                                  |                         |
| 등록번호     602 -     61 -     *****       상후<br>(전)입)     (주)이맥스물)     성명     이주일       사업증<br>(전)입)     경남 전체시 물일도 1319-4     (성명 전)(주)     성명       입 태     서비스의     후록     화물운송의       입 다     서비스     후록     전자       입구담당     이주호     0555400063     110       ******     전류     서비스     후록     전자       입 다     이기성     ******                                                                                                    | 도록번호       602 - 01 - ******       도록번호       214 - 07 - *****         (연한종)       (주20)맥스물)       성명       01주말       1         (연한종)       (연한종)       1       1       1         (연한종)       1       1       1       1       1         (연한종)       1       1       1       1       1       1         (연한종)       1       1       1       1       1       1       1       1       1       1       1       1       1       1       1       1       1       1       1       1       1       1       1       1       1       1       1       1       1       1       1       1       1       1       1       1       1       1       1       1       1       1       1       1       1       1       1       1       1       1       1       1       1       1       1       1       1       1       1       1       1       1       1       1       1       1       1       1       1       1       1       1       1       1       1       1       1       1       1       1       1                                                                                                    | 화물관리번호 :                                                                   | v                                | 발행일 : 20151029                              |                         |
| 전값         (주)이맥스물·         성명         이주원         (전원일)         성명 스           사업값         결날 전체시 물필도 1319-4         ····································                                                                                                    | ····································                                                                                                    | 동록번호 602 -                                                                 | 81 - *****                       | 동록번호 214 - 87 - +++++                       |                         |
| 사업값         경남 전해시 응원동 1319-4         신입값         수값         사업용량시 삼성동           입태         서비스와         중국         화용운송의         1         1         1         1         1         1         1         1         1         1         1         1         1         1         1         1         1         1         1         1         1         1         1         1         1         1         1         1         1         1         1         1         1         1         1         1         1         1         1         1         1         1         1         1         1         1         1         1         1         1         1         1         1         1         1         1         1         1         1         1         1         1         1         1         1         1         1         1         1         1         1         1         1         1         1         1         1         1         1         1         1         1         1         1         1         1         1         1         1         1         1         1         1         1         1                                                                                                    | 사용은       적용       전용       전용       전용       전용         전 명       사비스의       후 위       화용운후의       전 명       사비스       후 위       전자         전부담당       여주호       0555400063       이 명       사비스       후 위       전자         소 응인 및 거부 인쇄용 일하시면 [상세보기]를 물덕해 주세요.*       *       *       *       *       *         SCRIPTION       *       *       *       *       *       *       *       *         SCRIPTION       *       *       전자세금계산서       내역을       이메일을       통해서       접속하여         및       결제금액을       확인하고       해당       전자세금계산서에       대해 "승인"       *       *                                                                                                    | (업인명) (주)이맥스물 <sup>†</sup>                                                 | 성명 이주원                           | 골 <mark>상호</mark><br>(법인명) 삼성물산(주) 성명       |                         |
| 입 태     서비스의     응 목     회율운송의     자     입 태     서비스     응 목     전자       업무당인     여주호     0555400063     1     업무당인     0174     *     *                                                                                                    | 이라 시비스인     이 명     화 명은 위     자     인 대     시비스     이 명     전자       영무당인     이라 소     0555400063     이 기상     ····································                                                                                                    | 흡 <u>상업</u> 장 경남 진해시 용<br>자 주소                                             | 원동 1319-4                        | 분 사업장<br>주소 서울특별시 삼성동                       |                         |
| 업무당당     여주호     0555400063     업무당당     0178       ● 승인 및 거부 인쇄를 일하시면 [상세보기]를 클릭해 주세요. ●       ④ 상세보기                                                                                                    | 전부당한 여수호 osss4000063       전부당한 이기성         * 6인 및 거부 인쇄을 일하시면 [상세보기]를 물덕해 주세요. *         조         조                                                                                                    | 업 태 서비스와                                                                   | 종목 화물운송외 기                       | 자 업태 서비스 중목 전자                              |                         |
| ● 중인 및 거부 인쇄를 일하시면 <mark>[상세보기]</mark> 를 클릭해 주세요, ●<br>④ 상세보기                                                                                                    | * 6인 및 거부 인쇄를 없어시면 [상세보기]를 통력해 주세요. *<br>조CRIPTION<br>주선사는 이맥스물류에서 송부한 전자세금계산서 내역을 이메일을 통해서 접속하여<br>및 결제금액을 확인하고 해당 전자세금계산서에 대해 "승인"                                                                                                    | 업무담당 여주호 055                                                               | 5400063                          | 업무당당 이기성                                    | 1                       |
|                                                                                                    | SCRIPTION<br>주선사는 이맥스물류에서 송부한 전자세금계산서 내역을 이메일을 통해서 접속하여<br>및 결제금액을 확인하고 해당 전자세금계산서에 대해 "승인"                                                                                                    |                                                                            |                                  | [[사내님]]]금 금안해 주변으로                          |                         |
|                                                                                                    | SCRIPTION<br>주선사는 이맥스물류에서 송부한 전자세금계산서 내역을 이메일을 통해서 접속하여<br>및 결제금액을 확인하고 해당 전자세금계산서에 대해 "승인"                                                                                                    |                                                                            | 5건 및 거우 전체를 편하지만                 |                                             |                         |
|                                                                                                    | CRIPTION<br>주선사는 이맥스물류에서 송부한 전자세금계산서 내역을 이메일을 통해서 접속하여<br>및 결제금액을 확인하고 해당 전자세금계산서에 대해 "승인"                                                                                                    |                                                                            | <ul> <li>A</li> <li>A</li> </ul> | 강제보기                                        |                         |
|                                                                                                    | CRIPTION<br>주선사는 이맥스물류에서 송부한 전자세금계산서 내역을 이메일을 통해서 접속하여<br>및 결제금액을 확인하고 해당 전자세금계산서에 대해 "승인"                                                                                                    |                                                                            |                                  |                                             | -                       |
|                                                                                                    | CRIPTION<br>주선사는 이맥스물류에서 송부한 전자세금계산서 내역을 이메일을 통해서 접속하여<br>및 결제금액을 확인하고 해당 전자세금계산서에 대해 "승인"                                                                                                    |                                                                            |                                  |                                             |                         |
|                                                                                                    | SCRIPTION<br>                                                                                                    |                                                                            |                                  |                                             |                         |
|                                                                                                    | 주선사는 이맥스물류에서 송부한 전자세금계산서 내역을 이메일을 통해서 접속하여<br>및 결제금액을 확인하고 해당 전자세금계산서에 대해 "승인"                                                                                                    | CRIPTION                                                                   |                                  |                                             |                         |
| CRIPTION                                                                                                    | 주선사는 이맥스물류에서 송부한 전자세금계산서 내역을 이메일을 통해서 접속하여<br>및 결제금액을 확인하고 해당 전자세금계산서에 대해 "승인"                                                                                                    |                                                                            |                                  |                                             |                         |
| CRIPTION                                                                                                    | 주선사는 이맥스물류에서 송부한 전자세금계산서 내역을 이메일을 통해서 접속하여<br>및 결제금액을 확인하고 해당 전자세금계산서에 대해 "승인"                                                                                                    |                                                                            |                                  |                                             |                         |
|                                                                                                    | 및 결제금액을 확인하고 해당 전자세금계산서에 대해 "승인"                                                                                                    | 수선사는 이맥스                                                                   | 불류에서 송부협                         | 한 선사세금계산서 내역을 이메일                           | 길을 통해서 섭속하여             |
| CRIPTION<br>                                                                                                    | 곳 결제금액들 확인하고 애당 신사제금계산지에 내해 중인                                                                                                    | 미거피그에오                                                                     | 이하고 케다고                          | 더지 비그게 전 더에 데 테 까 이 ~~                      |                         |
| CRIPTION<br>주선사는 이맥스물류에서 송부한 전자세금계산서 내역을 이메일을 통해서 접속하여                                                                                                    |                                                                                                    | 및 걸제금액을 욕                                                                  | 뛰인아고 애당 신                        | 꼬자제금계산서에 내해 증인"                             |                         |

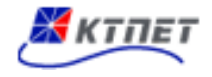

35

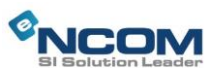

#### 3.1 운송료 청구내역 확인 및 결제

#### 3.1.2 운송료 결제

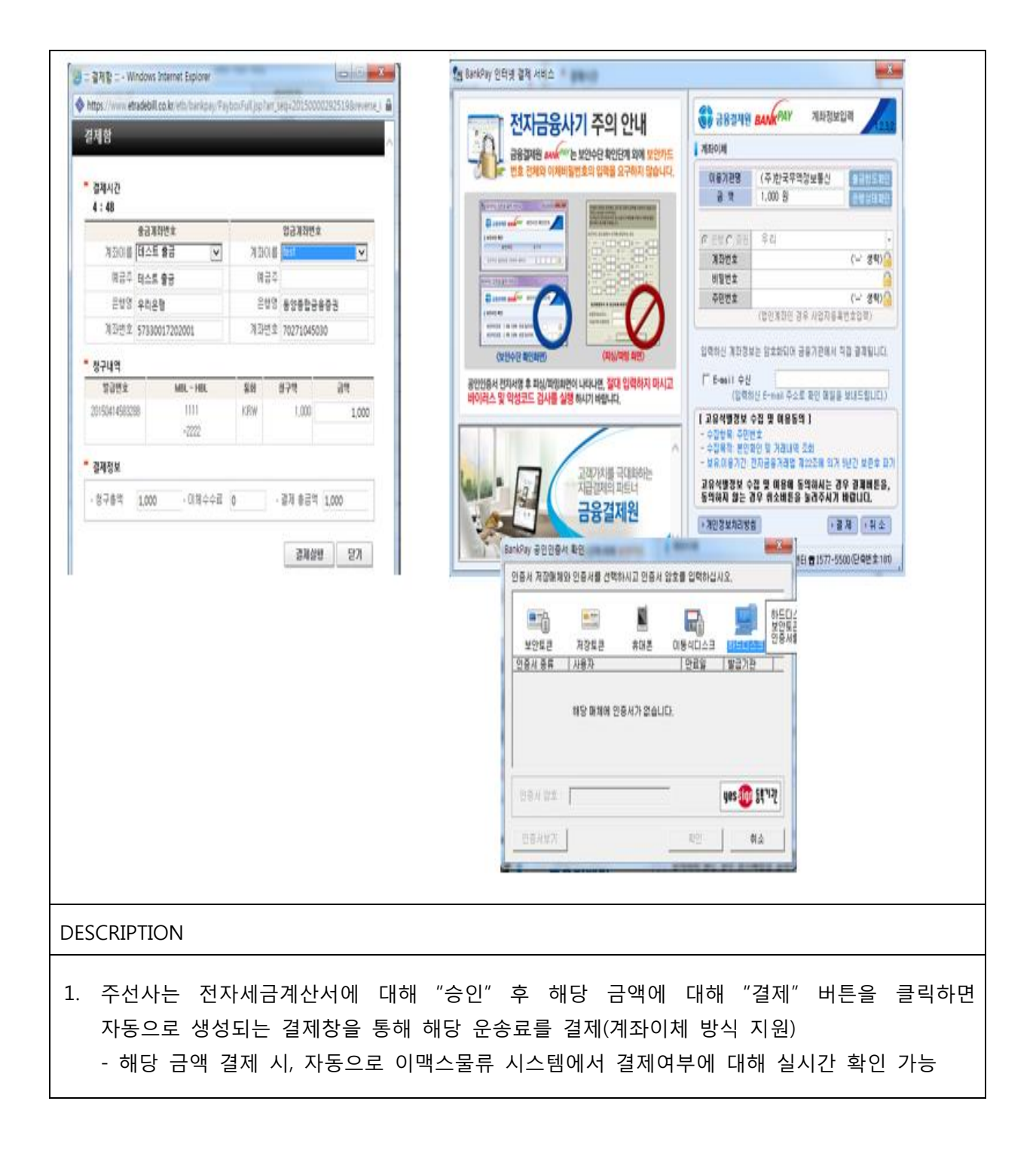

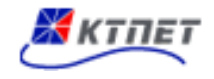

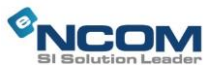